### 目次

| <ul><li>・必ずお読みください C</li></ul> | )2 |
|--------------------------------|----|
| ・定期購入の登録とApple ID C            | )3 |
| ・画面操作 C                        | )7 |
| ・記号凡例 1                        | 12 |
| ・地図の操作 1                       | 15 |
| ・マイポイントについて 2                  | 20 |
| ・釣行記録について 2                    | 24 |
| ・共有について 2                      | 27 |
| ・天気予報・潮汐情報 3                   | 30 |
| ・海況予報 3                        | 32 |
| ・バックアップ・リストア 3                 | 33 |
| <ul><li>・データ履歴について 3</li></ul> | 39 |
| ・旧海釣図からの移行方法4                  | 11 |
| ・機種変更について 4                    | 14 |
| ・異なるOSへの機種変更について               | 18 |
| ・複数端末での利用 5                    | 54 |
| ・解約について                        | 57 |

# ◇必ずお読みください

下記事項をご確認のうえ、本アプリケーションをご利用下さい。

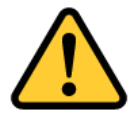

- 当アプリに収録しているマップデータは、航海用 海図ではありませんので、航海には使用しないで ください。
- 実際の法令や周辺漁協等のルールを守ってご利用 ください。
- 3. 天気・海況・周囲の状況等、安全には十分に注意してください。
- 当アプリはバッテリーを多く消費するため、必ず
   予備バッテリー等をご持参ください。
- 5. 当社は、当アプリ利用によるトラブル・事故・遭 難等の一切の責任を負いかねます。

操作説明内で掲載しているアプリ画面は開発中のものを使用してお りますので、製品版とは一部異なる場合がございます。予めご了承 ください。

# ◆定期購読の登録とApple ID

海釣図のプレミアム会員(定期購読)はApple社の課金の仕 組みを利用し、Apple社が「Apple ID」で管理しています。

プレミアム会員登録後、必ず登録をしたApple IDを確認して メモなどに控え、忘れないようにしてください。

機種変更時の定期購読引継ぎや解約をする時にApple IDが必要になります。

忘れてしまうと解約ができなくなりますので、必ず確認をお 願いします。

◆ 登録Apple IDの確認方法

①App StoreのTodayページを開き、プロフィールアイコンを タップします

②アカウントページ内「サブスクリプション」を選択します

③サブスクリプションページ内に海釣図Vが表示されていることを確認します

④「完了」を押してTodayに戻ったら、もう一度プロフィール アイコンをタップします

⑤ページ内に表示されているApple IDが海釣図Vに登録した Apple IDです。Apple IDをメモや手帳に控え、忘れないよう にしてください

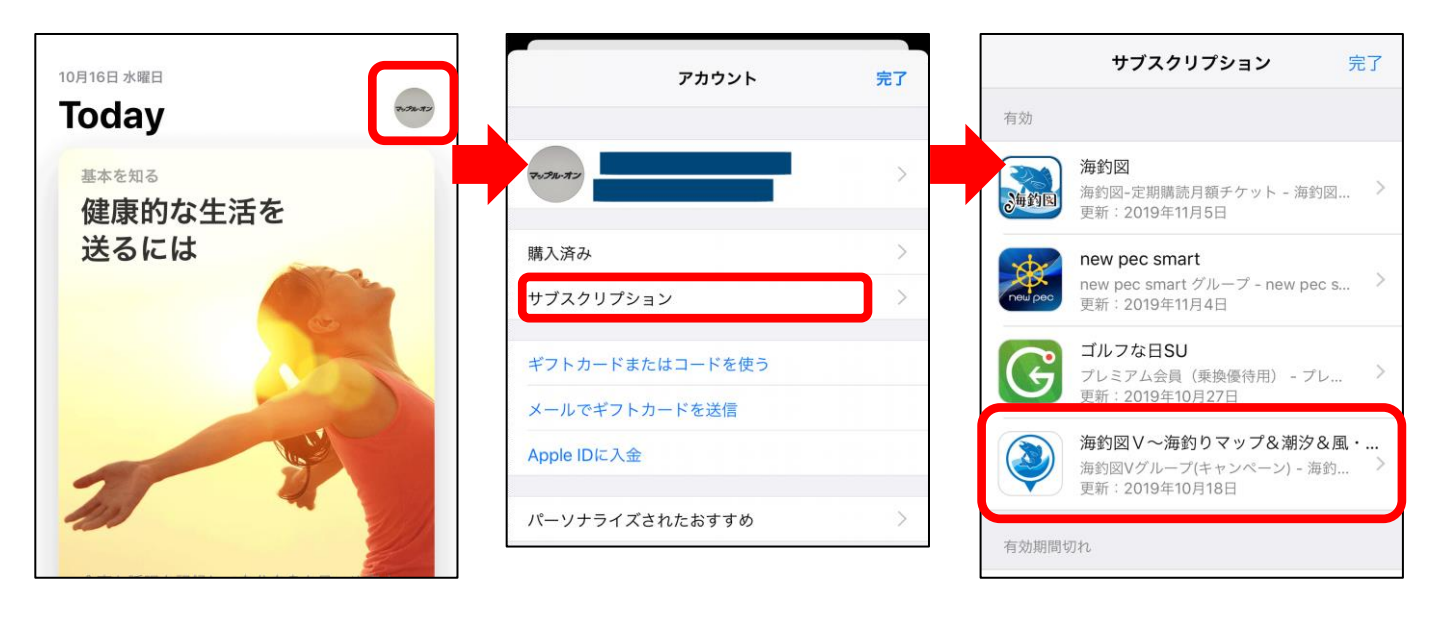

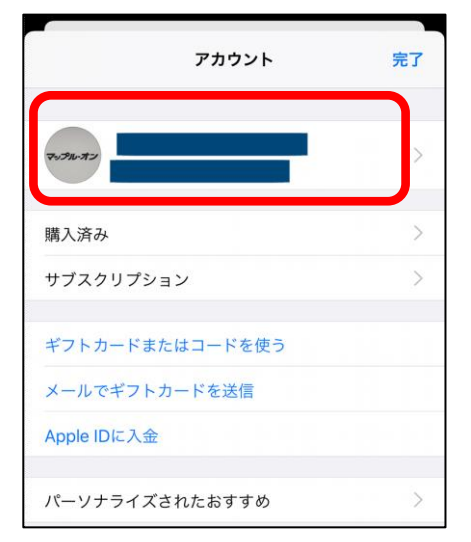

※最新OS以外ではこの表示が出ない場合があ ります。 アカウントページに表示が無い時は、 iPhoneの設定→iTunes StoreとApp Store→Apple IDをタップ→Apple IDを表示 からアカウントページを開き、サブスクリプ ション内に海釣図Vがあることをご確認くだ さい。

# ◆ Apple IDが必要になるのはい つ? ①解約する時

海釣図Vの解約は、登録したApple IDで端末にサインインする必要が

あります。登録Apple ID以外でサインインをすると解約用のリンク が表示されないので、Apple IDがわからないと解約ができません。 ②新しいiPhoneに機種変更する時

定期購読はApple IDで管理しているため、機種変更後の新し いiPhoneや iPadでも登録Apple IDでサインインをすれば、 引き続き利用できます。

新しく作成したApple IDでサインインしてしまうと、未登録 状態になり各機能を利用できません。

また、機種変更前に登録した定期購読の契約は続いているの で、利用できないまま課金が続きます。

#### ③AndroidOSの端末に機種変更する時

iOS版の海釣図VがApple IDで購読管理を行うのと同じく、 Android版海釣図VはGoogleアカウントで管理を行います。 そのため、OSの異なる機種変更をする時は課金の引継ぎが できません、機種変更前に解約をする必要があります。 ※解約にはiPhone/iPadもしくはiTunes をインストールした パソコンが必要です。端末を手放す前に必ず解約をお願いし ます。

#### ④iPhone/iPadが故障した時

端末が故障して修理に出した時、初期化が必要になった時、 Apple IDがサインアウトされた状態やアプリが消えた状態で お手元に戻ってきます。 登録Apple IDでサインインして海釣図Vを再インストールす れば再び利用できますが、Apple IDがわからず新しく作成し てしまうと利用できません。 しかし、故障前に利用していた時の定期購読は契約が続いて いるため課金は続いてしまいます。

#### ⑤複数の端末で使いたい時

定期購読に登録したApple IDと同じApple IDを別の端末で もサインインすると、1つの登録で複数台利用できます。 iPhoneとiPadをお持ちの方はぜひご利用ください。 ⑥その他

アプリや端末の不調で再インストールが必要になる場合があ ります。アプリ削除を行う前に、端末にサインイン中の Apple IDが海釣図Vに登録したIDか確認をお願いします。 ご家族で端末を共有している・複数のApple IDを使い分けし ているなどで、登録Apple ID以外のIDでサインインしてい る場合があります。

登録Apple IDであることを確認後、削除・再インストールを 行ってください。

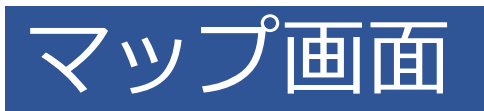

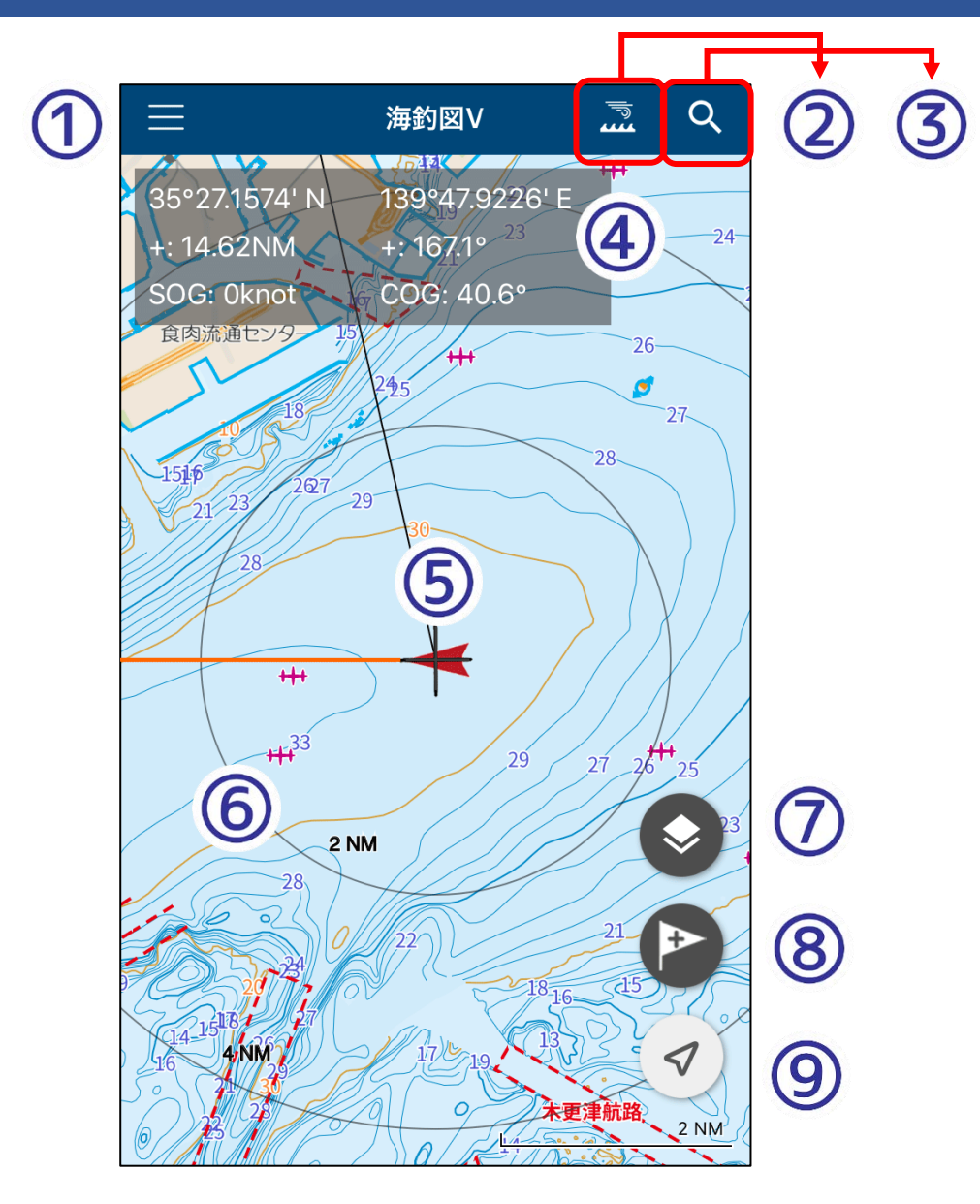

- **1. メニューボタン** メニュー一覧を開く
- 2. 海況予報切り替え

タップ毎に風速・波高・海水温を切り替え

- **3. 検索ボタン** マイポイント・漁礁・地名・根名・施設を検索
- 4. 緯度経度・速度・方向 マップ中心の緯度経度と現在位置からの距離・方向、速度を表示

- 5. 自位置と進行方向 現在位置と進行方向を表示
- **6. 同心円** マップ中心からの距離
- **7. レイヤー表示切替** マイポイント・釣行記録・底質の表示/非表示
- 8. マイポイント追加 タップでマイポイント追加
- 9. 現在位置ボタン タップで現在位置を地図中心に表示

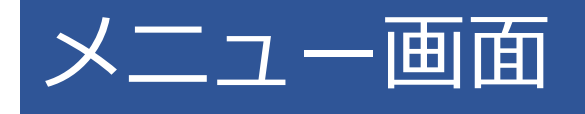

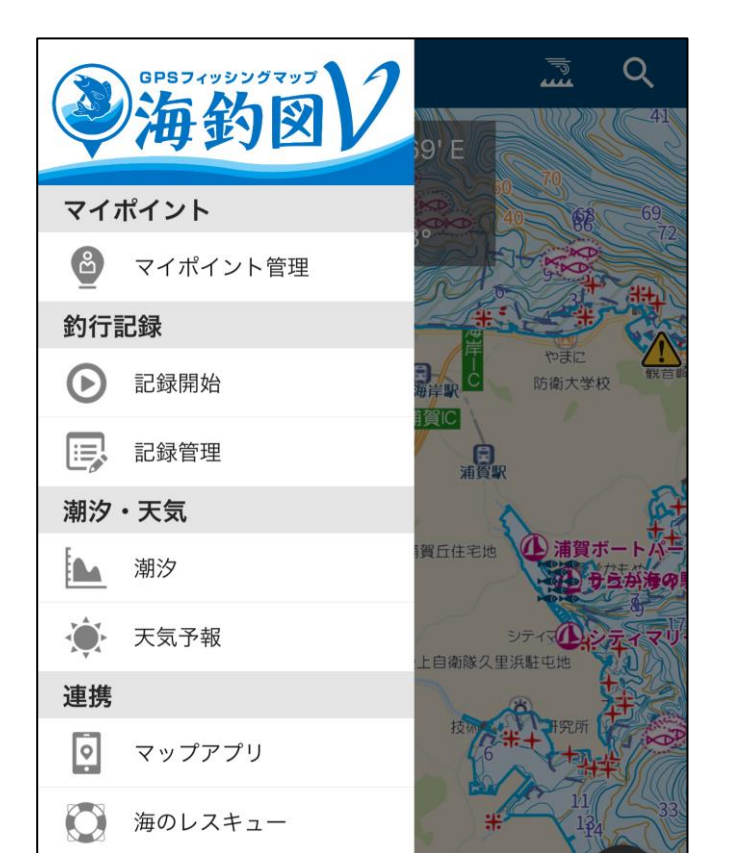

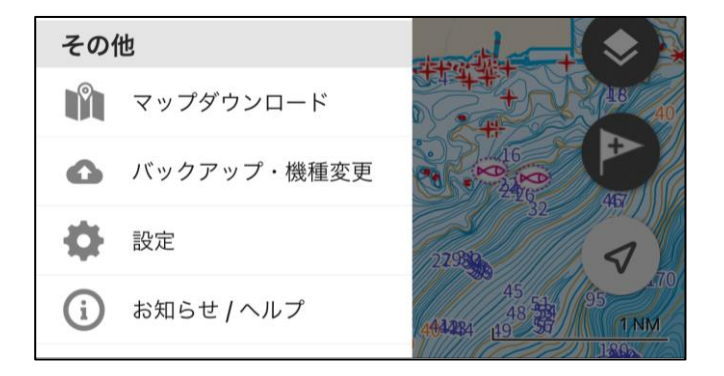

1. マイポイント管理

登録済みマイポイントの編集や削除、共有

- 2. 釣行記録 記録の開始/終了取得記録の編集や共有
- 3. 潮汐・天気 潮汐情報の表示、地図中心付近の週間天気や時間天気を表示
- **4. マップアプリ** マップ中心をマップアプリやGoogleMapで開く
- **5.海のレスキュー** 救助要請に必要な情報
- 6. マップダウンロード オフライン利用に必要な海域をダウンロード
- 7. バックアップ・機種変更 バックアップ用ファイルの作成
- **8. 設定** 各種設定
- **9. お知らせ/ヘルプ** 操作説明、登録確認、解約

# 設定画面

| 閉じる        | 設定                  |
|------------|---------------------|
| 表示設定       |                     |
| 進路ライン表示    |                     |
| 緯度経度表記表示   |                     |
| 表示形式       | 度分 (DMM)            |
| 速度・距離の単位表示 |                     |
| 表示形式       | ノット(knot)   マイル(NM) |
| 方位表示       |                     |
| 表示形式       | 真方位                 |
| カーソル(+)までの | 距離・方位表示             |
| 同心円表示      |                     |
| 釣行記録設定     |                     |
| 記録間隔       | 1秒                  |
| 釣行記録 描画設定  |                     |
| 釣行記録の表示精度  | 低精度は表示しない           |
| 地図操作設定     |                     |
| 地図の回転      |                     |
| スカイビュー表示   |                     |
| 画面設定       |                     |
| 自動ロック設定    | 端末の設定に従う            |

#### 1. 進路ライン表示

マップ上で進行方向ラインの表示/非表示を選択

#### 2. 緯度経度表示・形式

マップ上に緯度経度の表示と表示形式を選択

#### 3. 速度・距離の表示・形式

マップ上に速度の表示非表示を選択、km/hとknotを切り替え

4. 方位表示・表示形式

マップ上に方向の表示/非表示を選択、真方位・磁方位を切替

5. カーソルまでの距離・方位 現在位置からマップ中心までの距離と方位を表示

#### 6. 同心円表示

マップ上の同心円表示非表示を選択

- 7. 釣行記録設定 位置情報を更新する間隔を設定
- **8. 地図操作設定** 地図回転・スカイビュー表示のON/OFF設定
- **9. 画面設定** 画面消灯を行わない/行う(端末の設定に従う)を設定

# ♦マップ記号凡例

|                        | 項目                                                 | 記号                                |  |  |  |
|------------------------|----------------------------------------------------|-----------------------------------|--|--|--|
| 地形                     | <b>等深線</b><br>(最小1m間隔の等深<br>線とグラデーションで<br>地形変換を表現) | 85.90<br>110 <b>100</b><br>120 95 |  |  |  |
| <br>表<br> <br>現        | <b>水深値</b><br>(等深線に対する水深<br>値や根の頂点などの水<br>深値)      |                                   |  |  |  |
| 海                      | 魚礁                                                 | 8                                 |  |  |  |
| 漁<br>  礁<br>  ・<br>  沈 | 魚礁エリア                                              |                                   |  |  |  |
| 船                      | 沈船                                                 | 24 +++ /                          |  |  |  |
| 周辺                     | 地名・根名                                              | 14<br>13 12 <b>甚九郎根</b>           |  |  |  |
| ロスポ                    | 漁港                                                 | £ 新崎漁港                            |  |  |  |
| ツ<br>  ト               | マリーナ                                               | ①マリーナシティ能登                        |  |  |  |

|              | 項目       | 記号                   |
|--------------|----------|----------------------|
| ス<br>ポ周      | フィッシャリーナ | ・ 素うら・宮川フィッシャリーナ     |
| ッ辺<br>ト      | 海の駅      | <sub>事務所</sub>       |
|              | 干出岩      | * * *                |
|              | 洗岩       | * *                  |
|              | 暗岩       |                      |
|              | 危険界線     |                      |
| 航            | 危険な魚礁    | 0                    |
| <b></b> 加行注意 | 危険な魚礁エリア | 25<br>15 10<br>15 20 |
|              | 危険な沈船    |                      |
|              | 航路       | 航路                   |
|              | 定置漁業     |                      |
|              | 区画漁業     |                      |

### 底質情報

| 修飾語                 |                | 海底の種類 |            |
|---------------------|----------------|-------|------------|
| f                   | fine 細力い       | Μ     | Mud 泥      |
| m                   | meduium 中位の    | Су    | Clay 粘土    |
| с                   | coarse 粗い      | Si    | Silt シルト   |
| SO                  | soft 軟らかい      | S     | Sand 砂     |
| $\operatorname{sf}$ | stiff 堅い       | St    | Stones 石   |
| V                   | volcanic 火山質   | G     | Gravel 礫   |
| ca                  | calcareous 石灰質 | Р     | Pebbles 中礫 |
| h                   | hard 堅い        | R     | Rock 岩     |
|                     |                | Lv    | Lava 溶岩    |
|                     |                | Со    | Coralサンゴ   |
|                     |                | Sh    | Shells 貝殻  |
|                     |                |       | →          |

"/"は、2層を表す。(例 S/M 泥の上に砂)

# ◆地図について

海釣図V版の地図は、オンライン/オフラインに対応しています。

事前に必要エリアをダウンロードしておくと、モバイルデータ 通信やWi-Fiが繋がらない海域でも地図をご利用いただけます。

### ◆ オンラインマップ

海釣図をインストール後表示される地図は、オンラインマップ です。全国すべての海域をシームレスに閲覧できます。

閲覧には通信が発生します。海上や屋外でご利用の際はご注意 ください。

◆ オフラインマップ

メニュー> マップダウンロードから必要なエリアをダウンロー ドできます。

海上で通信ができなくても、DL済みエリアは閲覧できます。

なお、地図をダウンロード済みでも端末が通信環境にある場合 は、オンラインマップが優先されます。

通信量が心配な場合は、機内モード設定にする・モバイルデー 夕通信をオフにするなどお願いします。

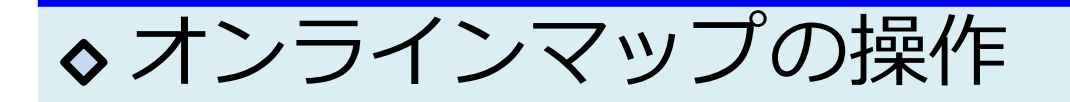

オンラインマップは全国の海図を閲覧できます。 ※地図表示には通信が発生します。

«地図の拡大と縮小» トントンとダブルタップをして、そのまま画面から指を離さず に、上方向に指を動かすと地図が縮小し、下方向に動かすと地 図が拡大します。

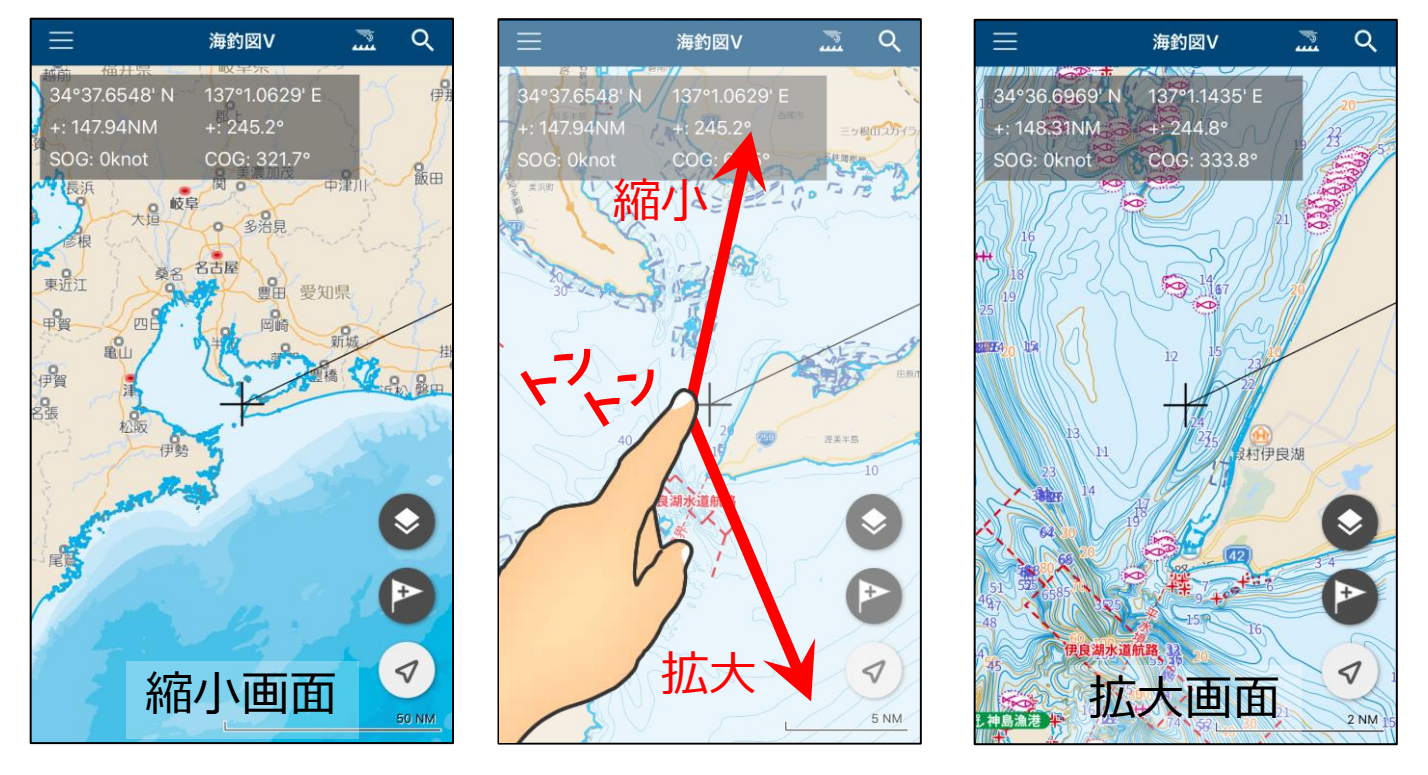

文字が重なる場合は・・

表示の仕組み上、縮小すると数 値や文字が重なって見えづらく なることがあります。 文字の重なりが解消される程度 まで拡大して、ご確認ください。

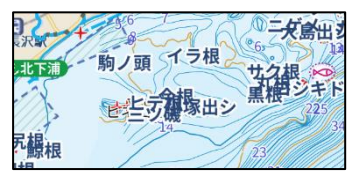

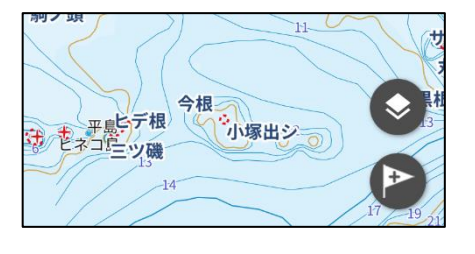

# 地図がスカイビュー表示になってしまった場合は・・・

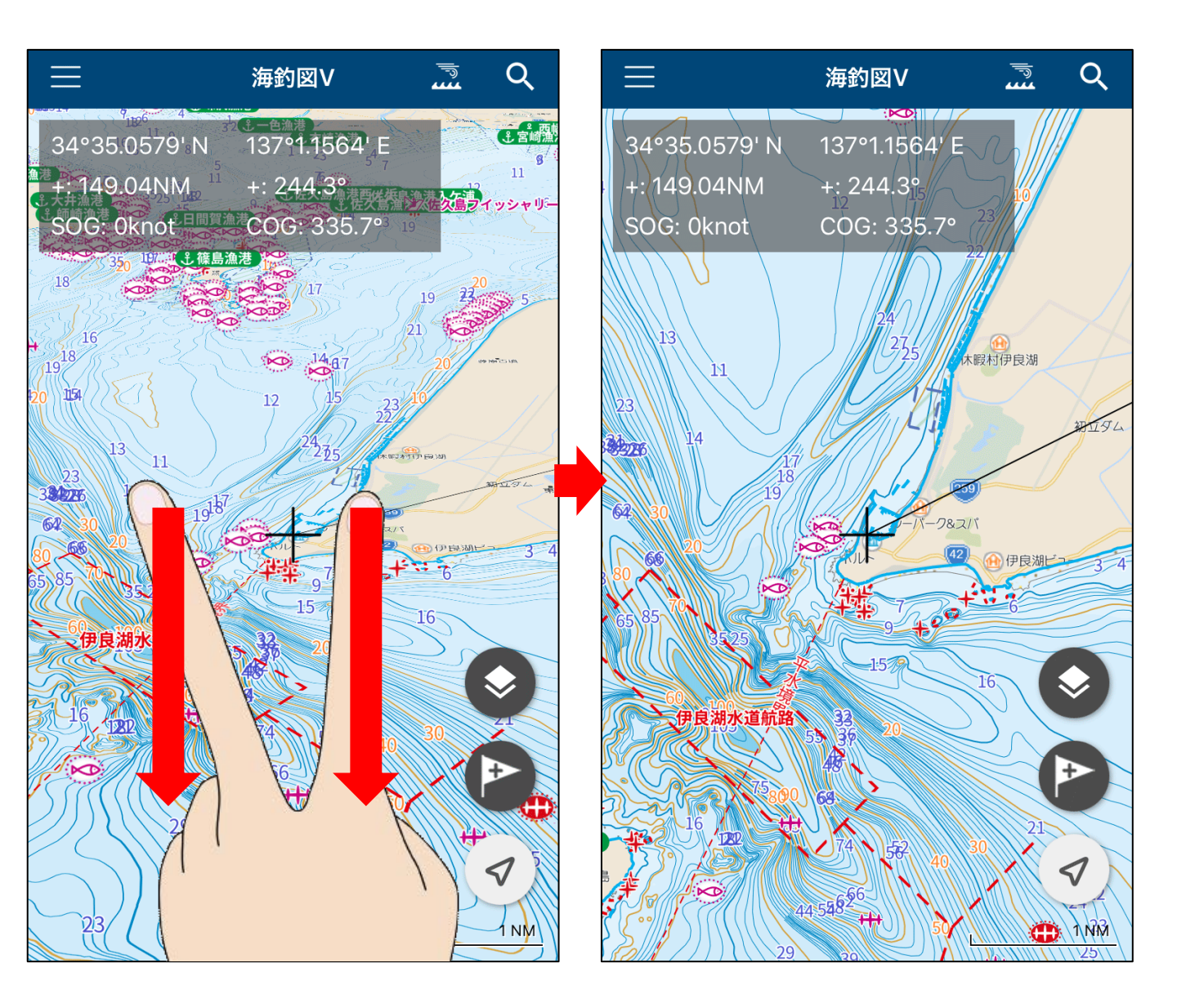

操作中に地図が斜め(スカイビュー)表示になってしまった時は、2本指で画 面に触れ、そのまま指を下方向に引き下げると、表示が元に戻ります。

スカイビュー表示を利用しない場合は、設定>スカイビュー表示をオフにして ご利用ください。

# ◆地図の方向切り替え

現在位置ボタンをタップするとノースアップ追従、もう一度 タップするとヘディングアップ追従に切り替わります。ヘ ディングアップ中は、右上に方位磁針が表示されます。

### 地図をスクロールすると、追従が外れます。 現在位置追従中は、ボタン内の矢印が青くなります。

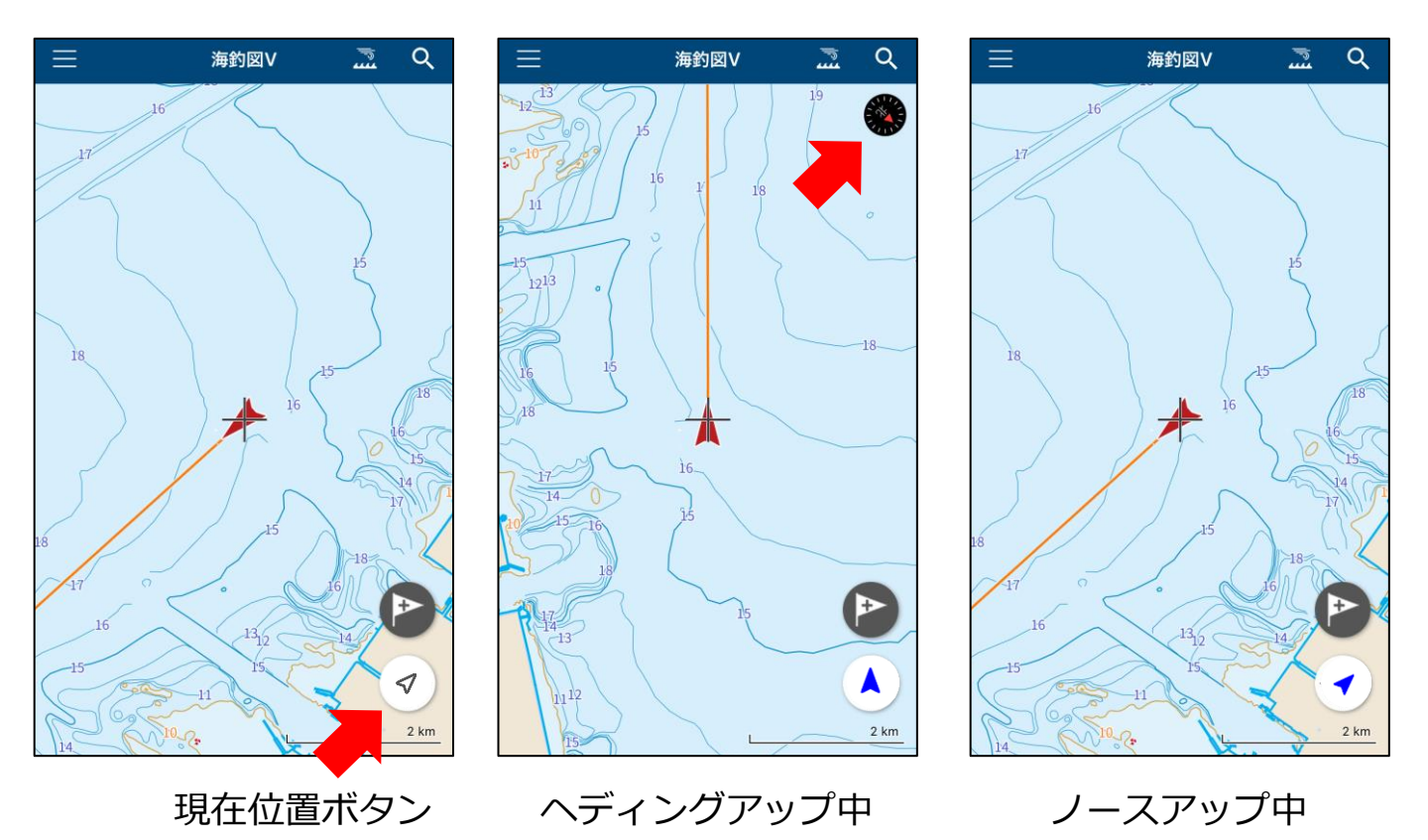

拡縮操作をピンチイン・ピンチアウトで行うと意図せず地図 が回転することがあります。 設定>地図の回転をオフにすると、地図は回転しません。

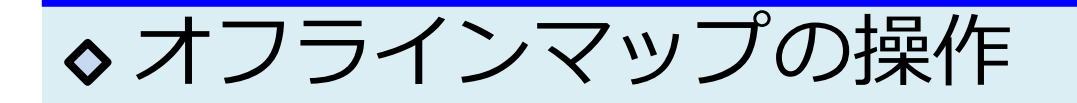

メニューの「マップダウンロード」から必要エリアを選択し、 ダウンロードボタンをタップしてください。

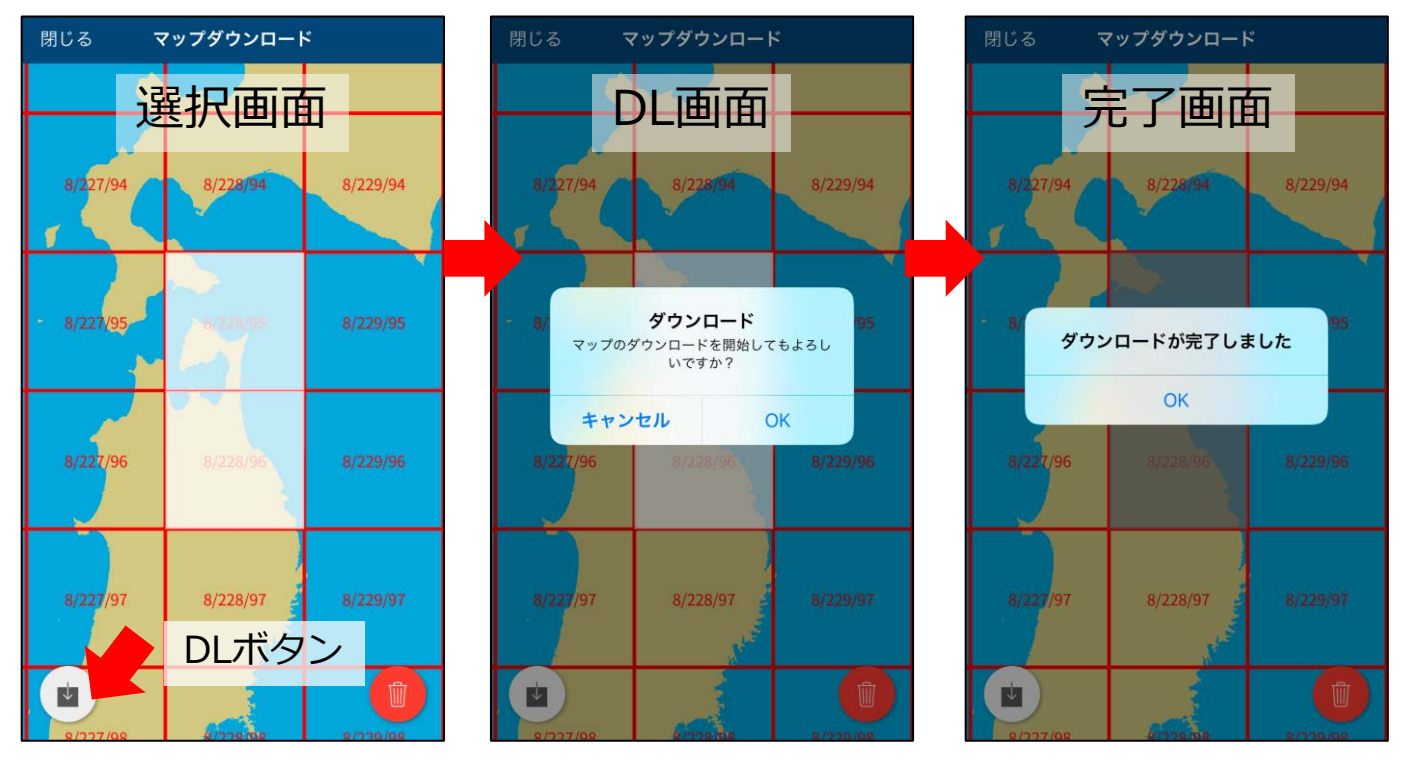

通信できない端末でもDL済エリアは地図が閲覧できます 未DL地域は地図が表示されません

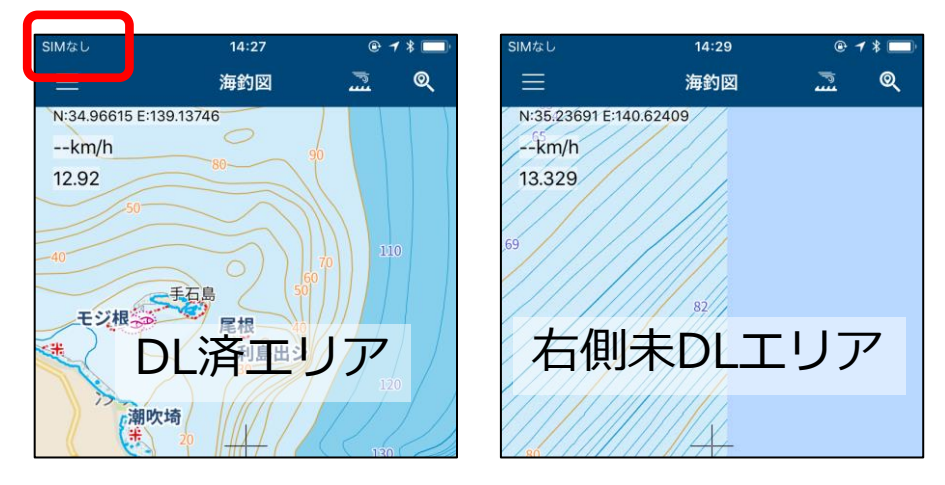

※マップの削除は、メニュー>お知らせ/ヘルプ>「マップデータの削除」かマップダウンロード画面右下のゴミ箱ボタンで行います。

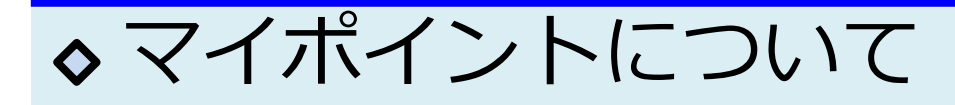

# ◆ マイポイント登録方法

### 釣果ポイントなど任意の地点を「マイポイント」として登録す ることができます。

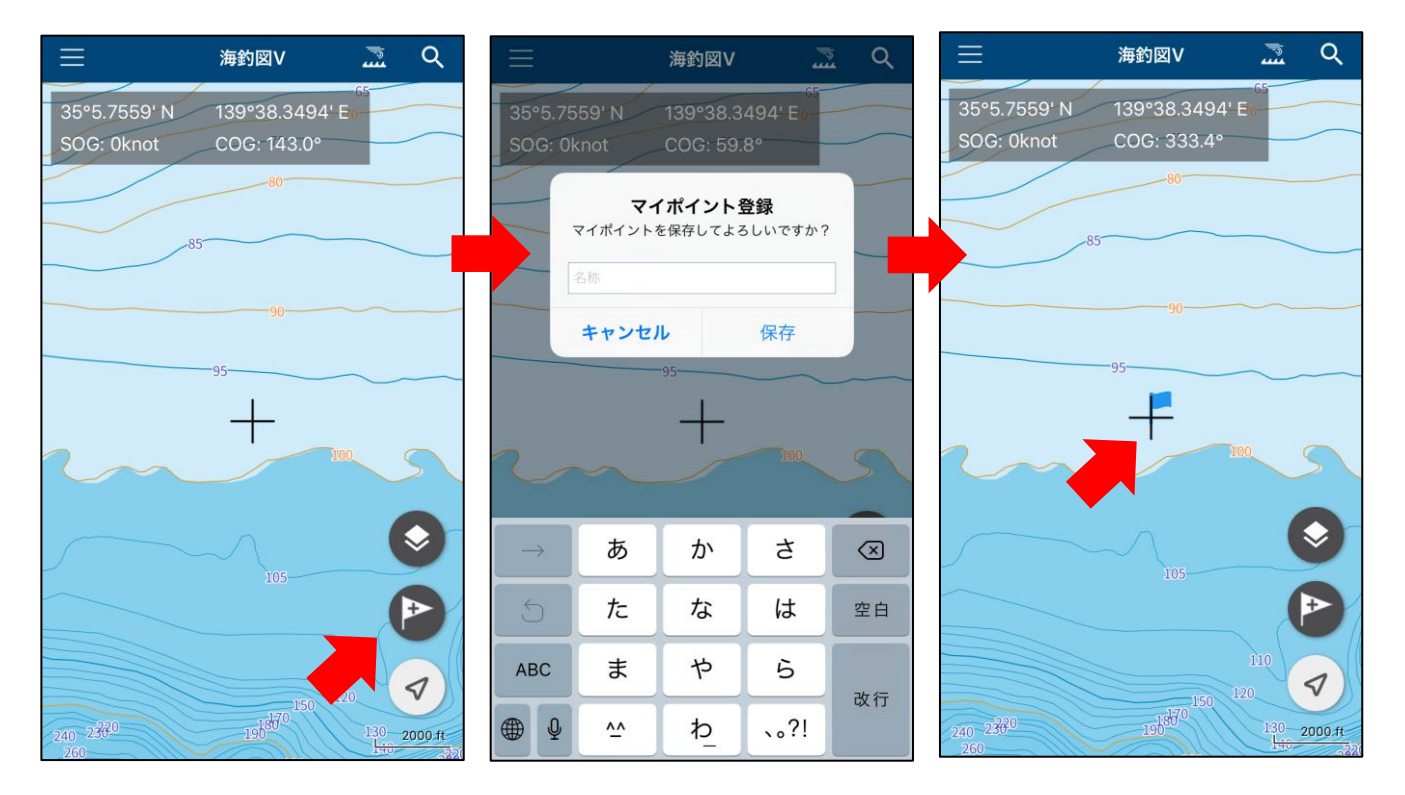

- 1. 登録したい場所を地図の中心に合わせ登録ボタンをタップ
- 2. 必要に応じて名前を付け、マイポイントを保存します
- 3. 画面中心位置がポイント登録されます

### ◆ マイポイント編集

マイポイントアイコンをタップ> 鉛筆アイコンから編集画面 に移動します。ポイント名の編集やメモの追加、共有や削除 ができます。

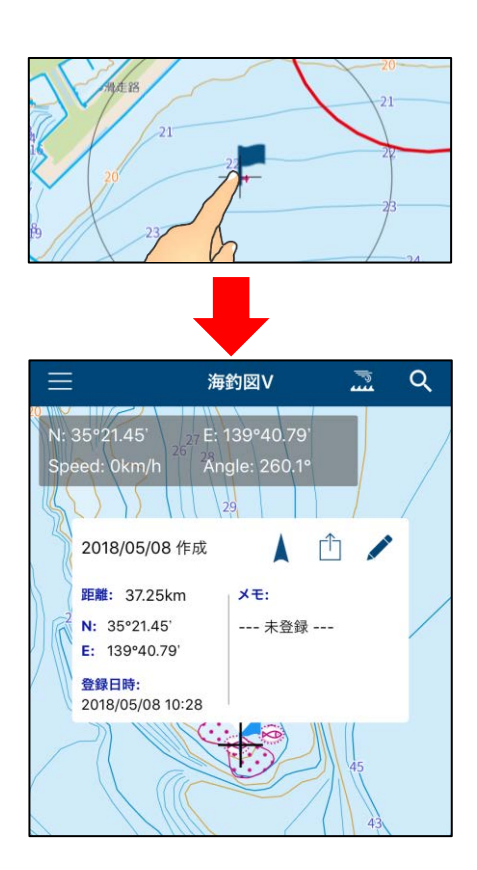

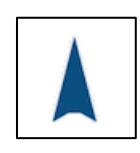

目的地ボタン タップすると、現在位置か らマイポイントまで直線で 結ぶ

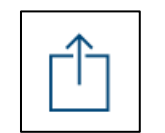

共有ボタン ※共有についてを参照

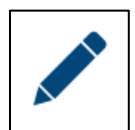

編集ボタン ポイント名やアイコンなど マイポイント情報の編集

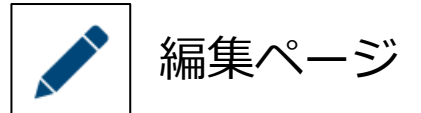

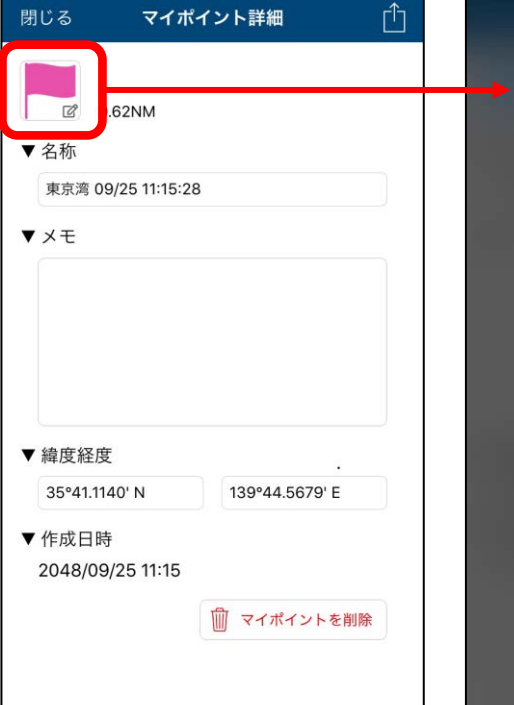

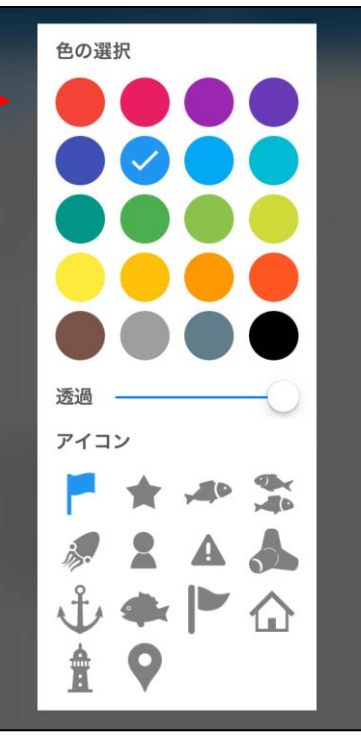

詳細ページでは名称 やメモの編集ができ ます。

アイコンをタップす ると色や種類の変更 ができます。

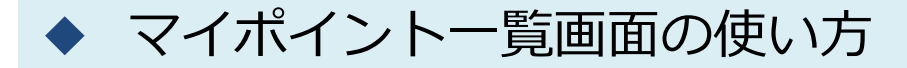

下に引き下げるとソート選択と検索ボックスが表示されます。 。名称

- 昇順/降順を切り替えます
- アイコン&カラー
   種類と色ごとにまとめて表示します
- 。登録日 新しい順/古い順を切り替えます
- 検索ボックス
   名称やメモ内のテキストを検索します

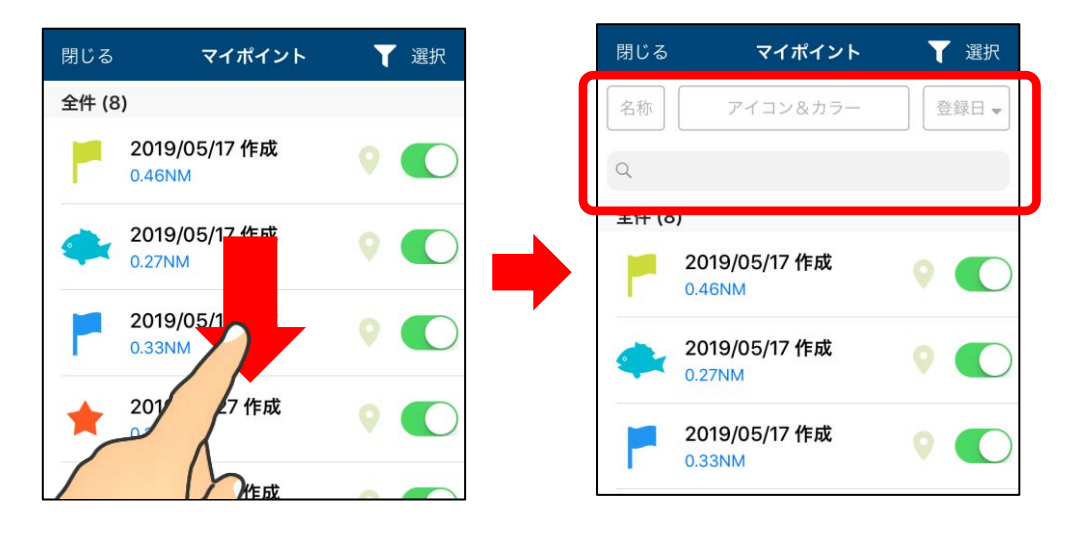

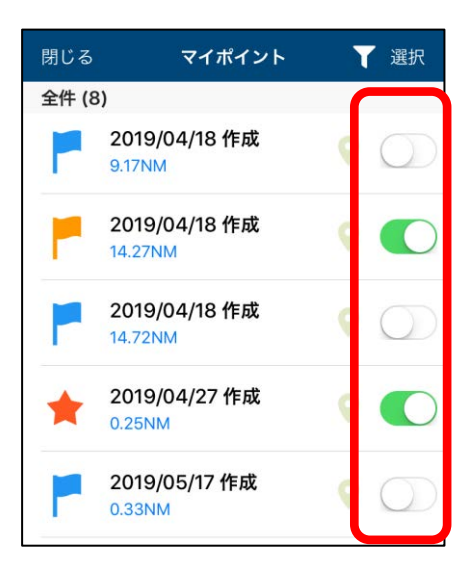

個別にマイポイントの表示/非表示 を行います。

ー括で非表示にしたい時は、地図画 面レイヤーボタン内のマイポイント をオフにしてください。

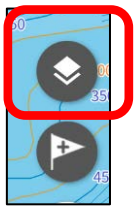

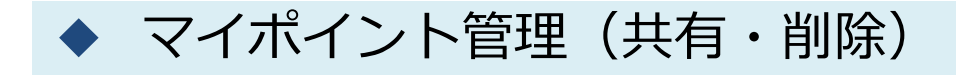

マイポイント管理では、登録したマイポイントの共有や削除 を一括で行えます。

マイポイント管理→選択をタップすると、マイポイントの左 側に選択ボタンが表示されます。ポイントを選び、画面下の 共有アイコン・ゴミ箱アイコンをタップして共有・削除を行 います。

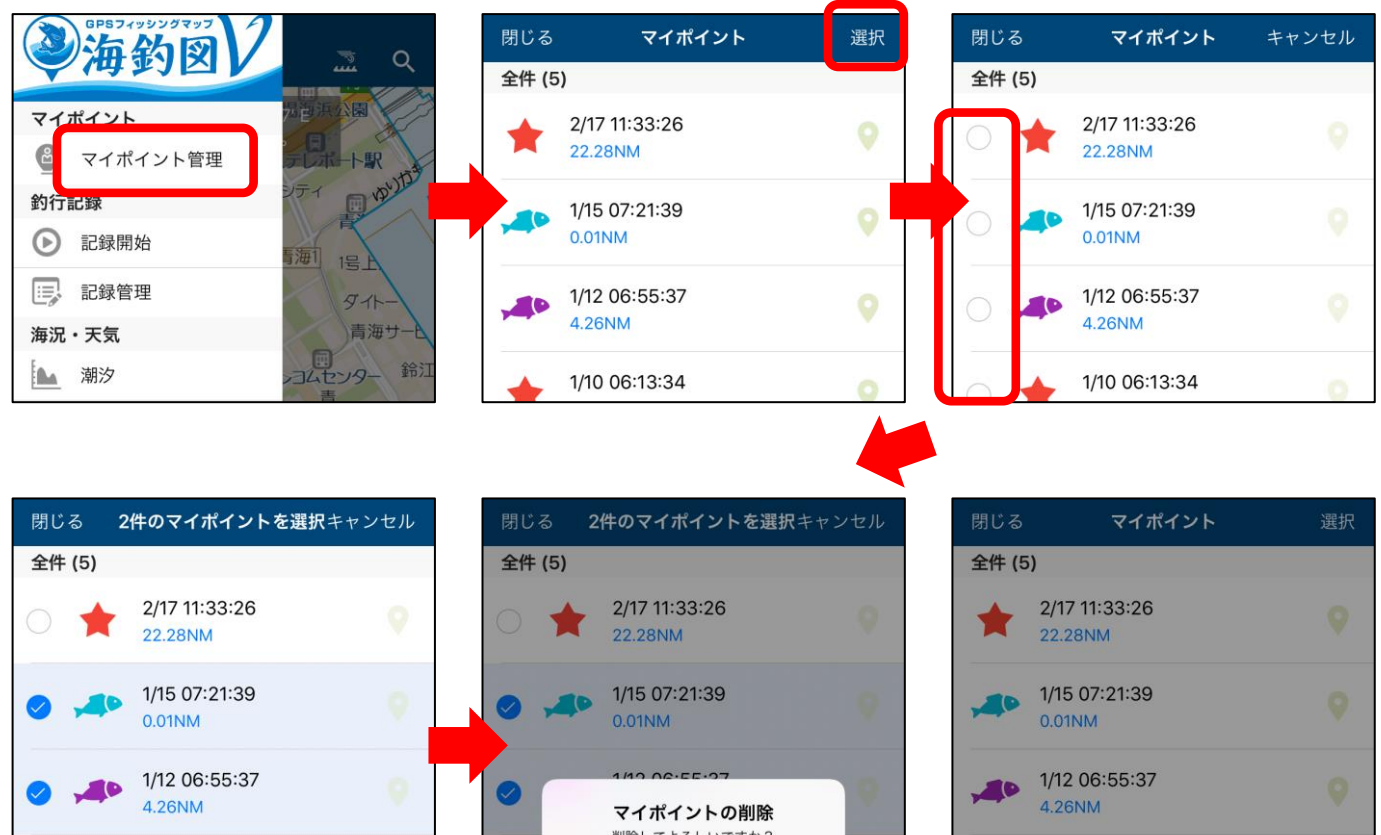

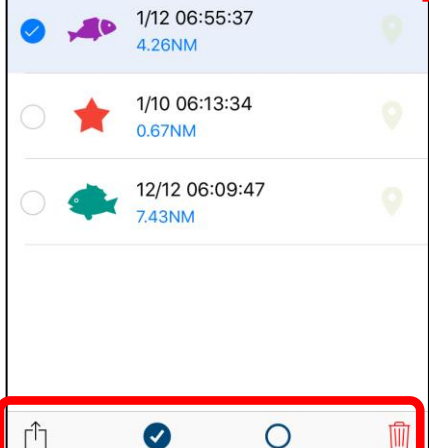

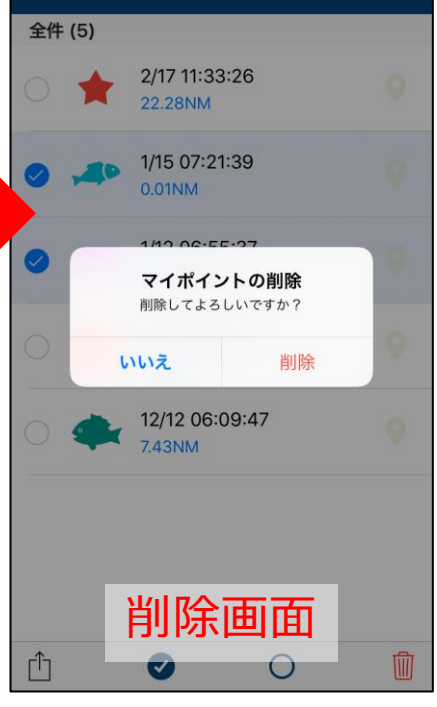

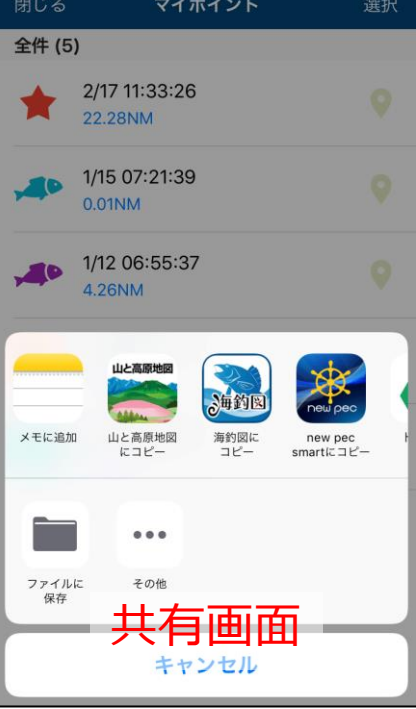

※共有についてを参照

# ♦釣行記録について

釣行記録の開始と終了

メニューの「記録開始」をタップすると、釣行記録の取得を開 始します。記録中は画面上に「●記録中」という表示と航跡が 表示されます。

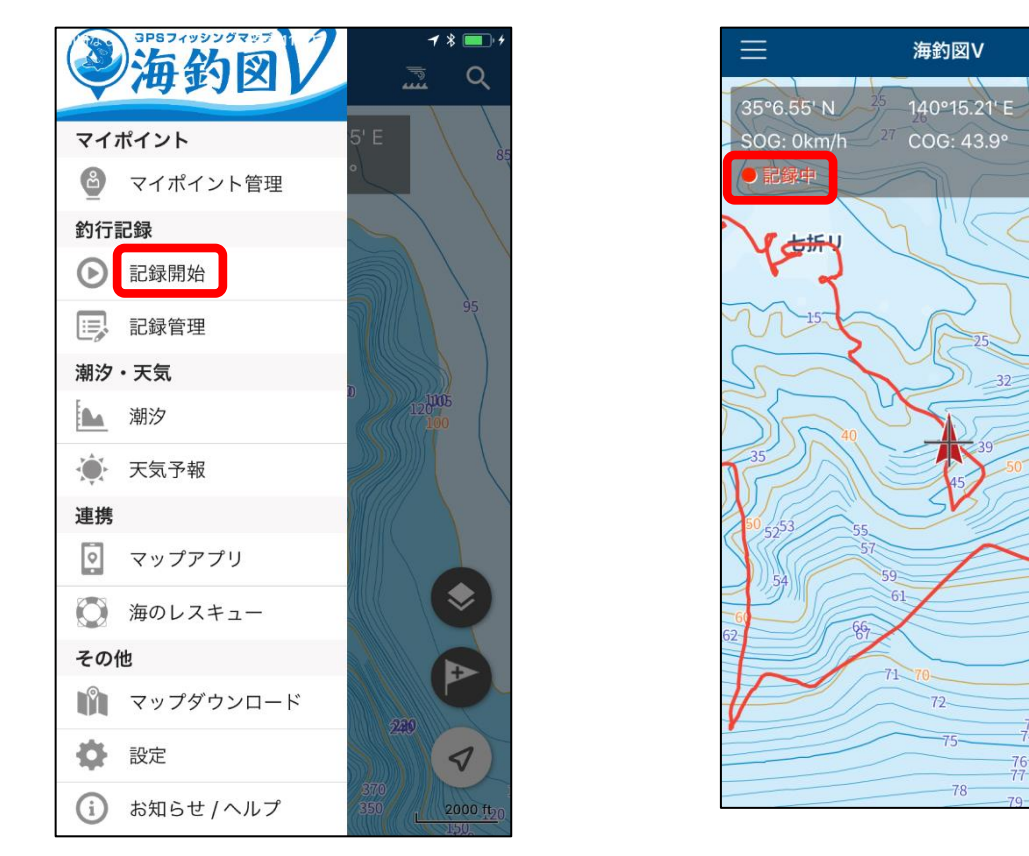

※釣行記録の取得はバッテリー消費が大きいため、ご利用にあ たってはバッテリーの残量にご注意ください。

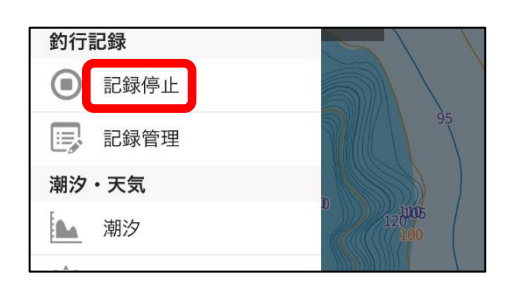

釣行が終了したら「記録停止」 をタップして終了します。 記録は記録管理に入ります。

Q

500 m

3

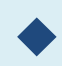

# 釣行記録の編集

| く戻る 記録詳細 ① ▼ 名称 ② 八ギマスター2016 ▼ 期間 2016/11/13 06:46 ~ 2016/11/13 11:57                               | ◆<br>色の選択<br>●<br>●<br>●<br>●<br>●<br>●<br>●<br>●<br>●<br>●<br>●<br>●<br>● | 詳やン ま            |
|----------------------------------------------------------------------------------------------------|----------------------------------------------------------------------------|------------------|
| <ul> <li>▼ 距離</li> <li>6.3NM</li> <li>▼ 最高速度 / 平均速度</li> <li>0knot / 0knot</li> <li>▼ メモ</li> </ul> |                                                                            | ギ<br>日<br>動      |
| 最大295mm<br>4尾合計934mm<br>結果、88組中42位 ��                                                               | <ul> <li>透過</li> <li>太さ</li> <li>線種</li> <li>直線</li> <li>プレビュー</li> </ul>  | 画<br>大<br>で<br>で |

詳細ページでは名称 やメモの編集、ライ ンの種類変更ができ ます。

ギャラリーは、その 日撮影した画像が自 動的に表示されます。

画像をタップすると、 大きなサイズで閲覧 できます。

※端末に保存されている画像を日付に紐づけて表示しています。 アプリ内に画像を保存していないため、端末から画像を削除するとギャラリーからも消えます。また、バックアップファイルに画像は含まれません。

# ギャラリーの編集

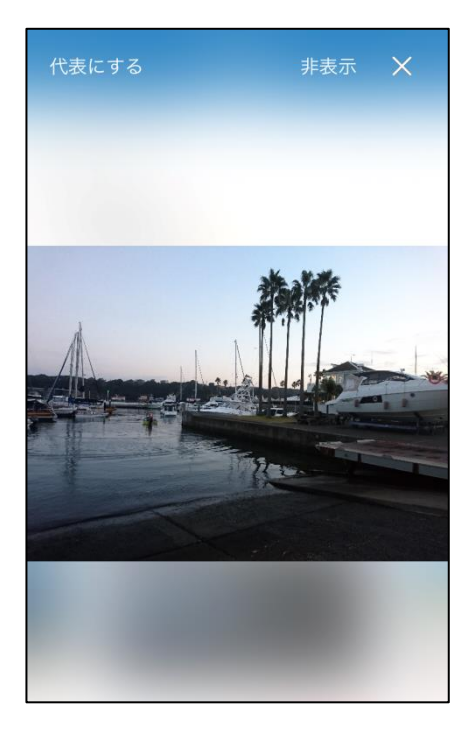

代表にする 釣行記録一覧ページに表示されます。

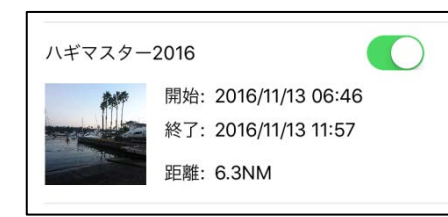

非表示 ギャラリーに表示されなくなります。 ※ギャラリーの「非表示画像のリセット」で再表示し ます

× 記録詳細画面に戻ります

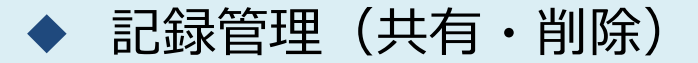

記録管理ページでは、取得した釣行記録の共有や削除を一括 で行います。

記録管理→選択をタップすると、各記録の左側に選択ボタン が表示されます。チェックを入れて画面下の共有アイコン・ ゴミ箱アイコンをタップして共有・削除を行います。

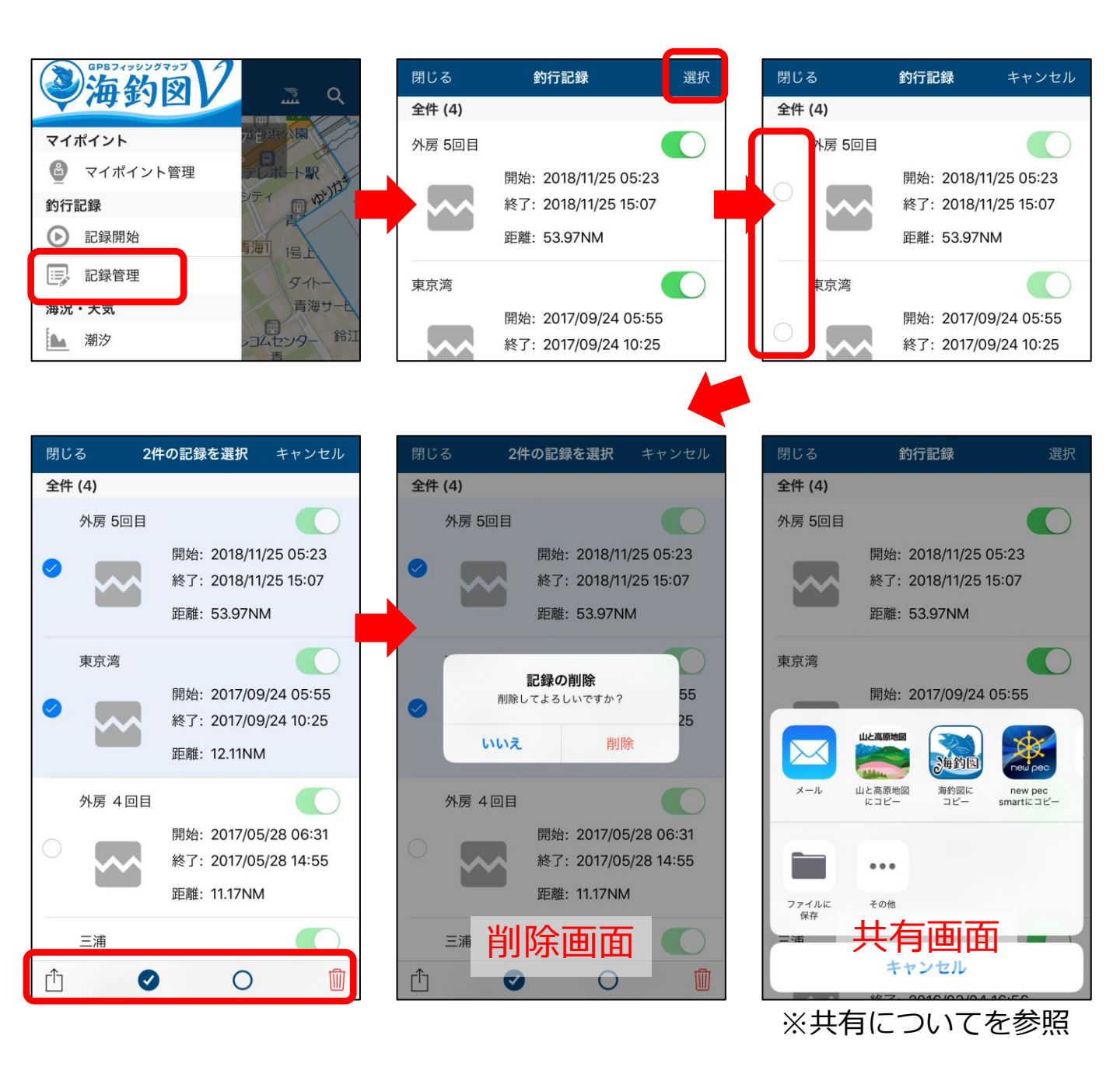

# ◆共有について

マイポイントや釣行記録は、海釣図Vをお使いの他ユーザー と共有ができます。

◆ マイポイントの共有

«マイポイント情報を送る人の操作» 共有したいマイポイントをタップ→① 共有ボタンをタップ→メー ルを選択、マイポイント情報(gpxファイル)が添付されたメールア プリが立ち上がります。メールアドレスを設定して相手に送信して ください。

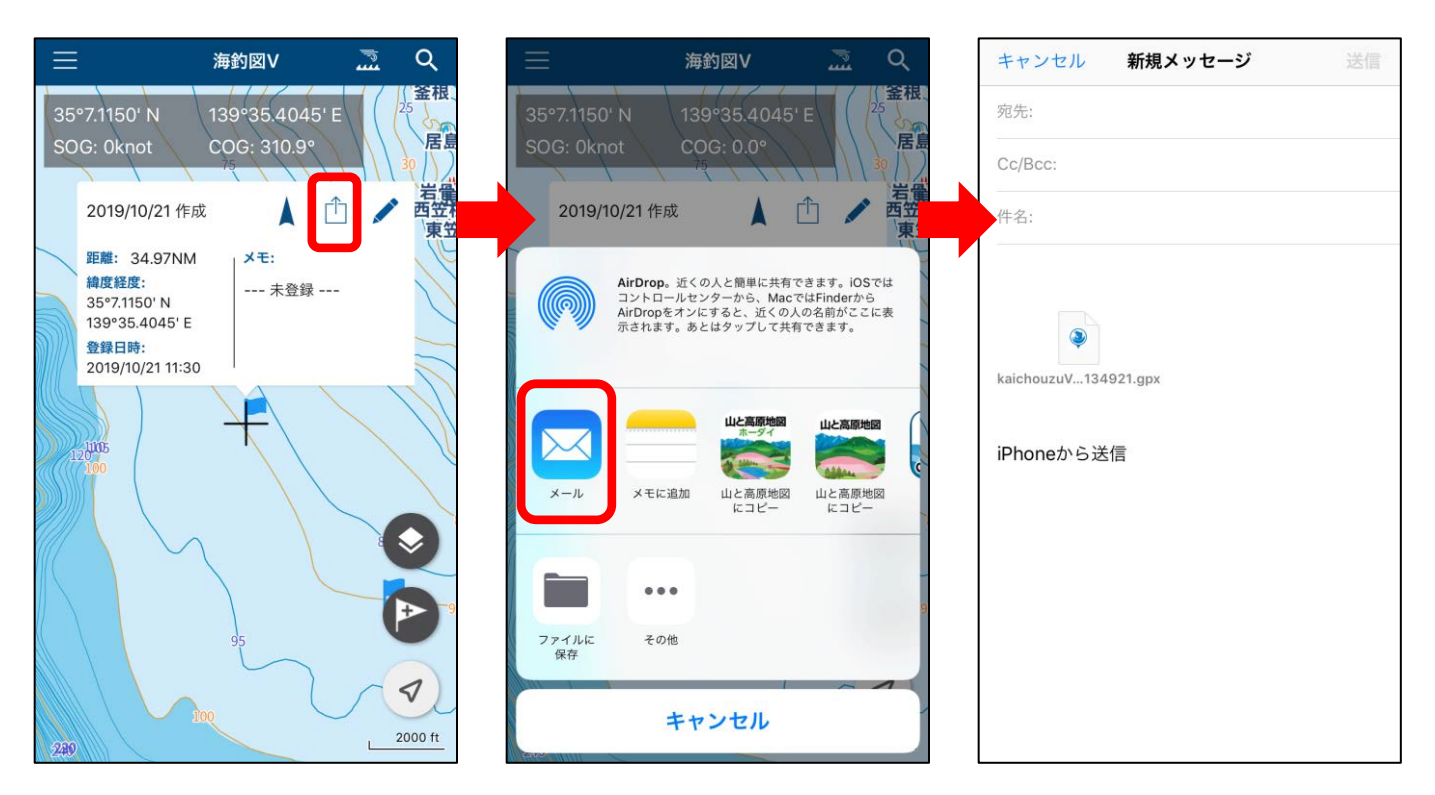

複数送信したい時は、マイポイント管理→選択でマイポイントを複 数選択し共有ボタンをタップすると、マイポイント情報をまとめて 送信できます。 ※選択方法は、操作案内「マイポイントについて」内のマイポイント管理をご 参照ください。 «マイポイント情報を受け取る人の操作»

メールに添付されたマイポイント情報(gpxファイル)をタップ→ 海釣図Vにコピーをタップ→アプリが自動的に起動します。 データ取り込み画面で「取り込み」をタップします。 取り込み後マイポイント管理を開き、ポイントが追加されているこ とを確認してください。

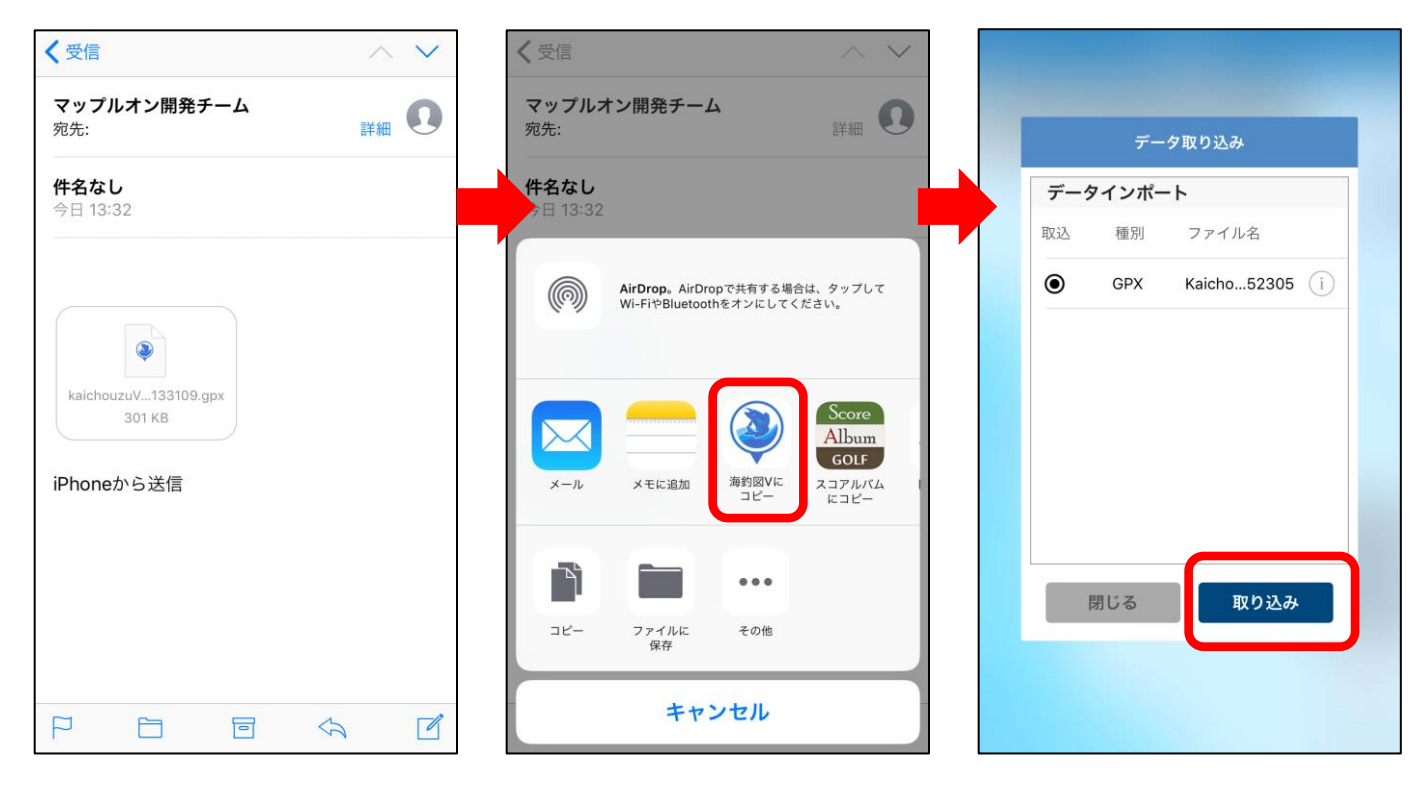

#### ◆ 釣行記録の共有

«釣行記録を送る人の操作»

釣行記録管理→共有したい釣行記録の詳細ページを開き、画面右上 の共有ボタンをタップ→メールを選択、釣行記録(gpxファイル)が 添付されたメールアプリが立ち上がります。メールアドレスを設定 して相手に送信してください。

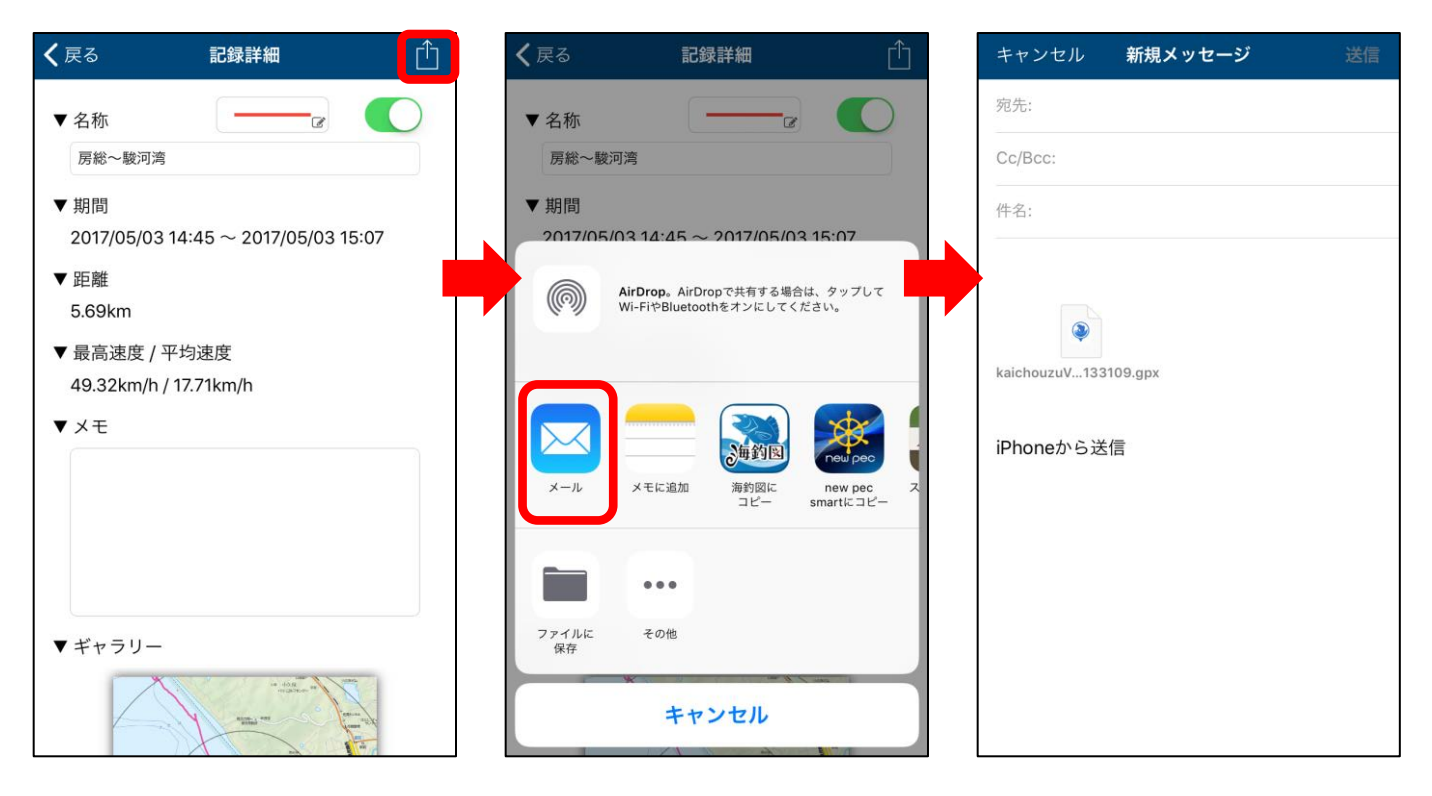

«釣行記録を受け取る人の操作»

メールに添付された釣行記録(gpxファイル)をタップ→海釣図Vに コピーをタップ→海釣図Vが自動的に起動します。 釣行記録管理を開き、記録が追加されていることをご確認ください。

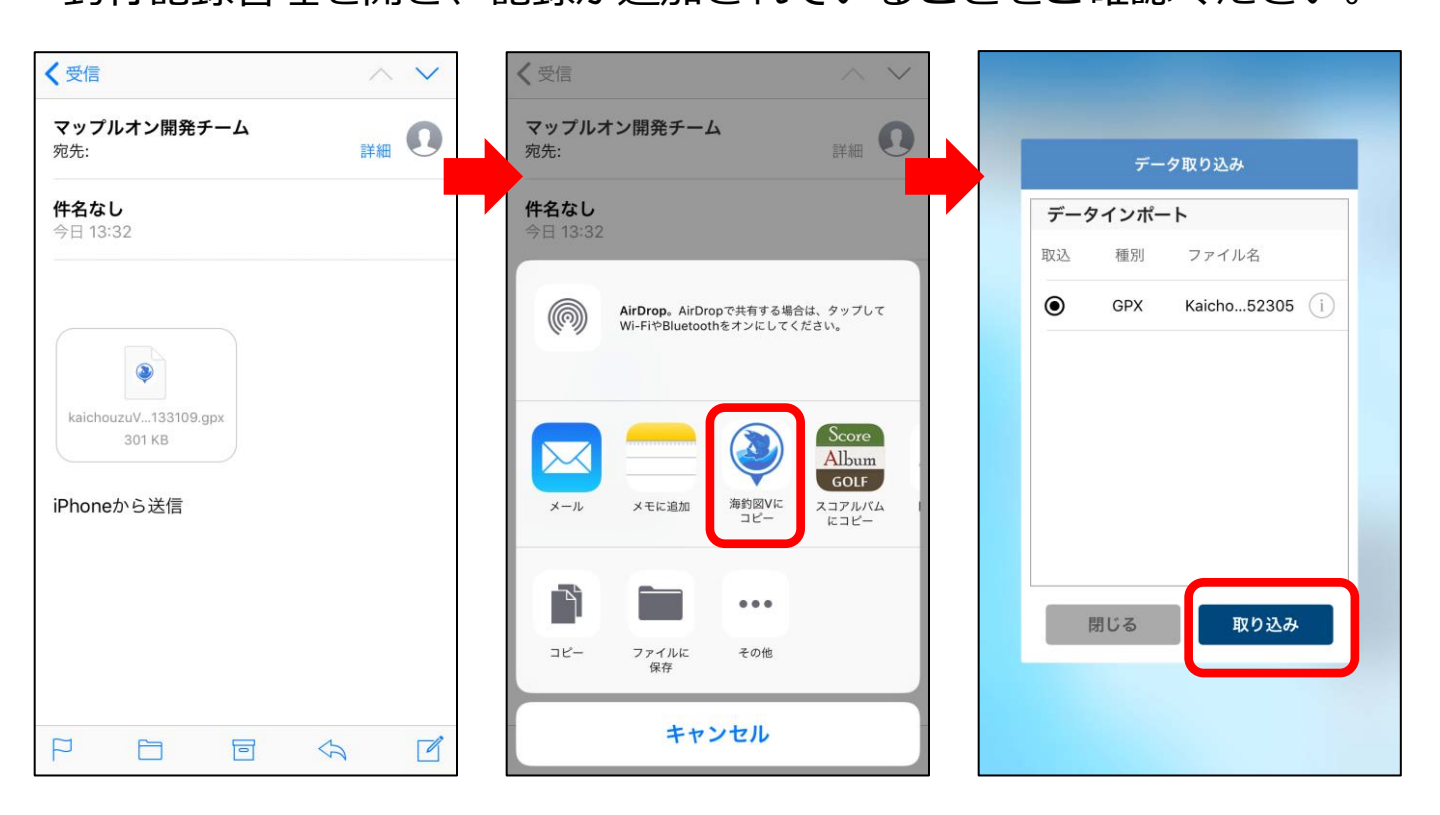

# ◆天気予報と潮汐情報

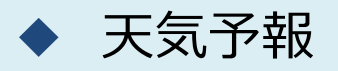

メニュー→天気予報から週間天気と1時間ごとの天気を閲覧で きます。

《週間天気》

- ★表示中のエリア周辺域が対象です。
- ★陸地は1週間、海上は3日先までの予報を表示します。
- ★風は、その日の最大値となる風速とその風向を表示します。

≪1時間毎の天気≫
 ★表示中のエリア周辺域が対象です。
 ★3日間先までの予報を表示します。
 ★波高は3時間ごとの表示になります。

| 閉じる          |                                                                                                    | 灵天           | 予報   |       |                     |
|--------------|----------------------------------------------------------------------------------------------------|--------------|------|-------|---------------------|
|              | 週間天気                                                                                                    |              | 1    | 時間毎の天 | 贡                   |
| 日付           | 天気                                                                                                    | 気温           | 降水確率 | 波高    | 風向/風速               |
| 10/21<br>(月) | ┿→<br>時のち曇                                                                                                    | 22°c<br>18°c | -%   | 0.8m  | <b>×</b><br>13.0m/s |
| 10/22<br>(火) | <b>今</b><br>雨のち曇                                                                                                    | 21°C<br>18°C | -%   | 0.9m  | 14.0m/s             |
| 10/23<br>(水) | ▲★ ● ● | 19°c<br>18°c | -%   | 0.6m  | ≺<br>9.0m/s         |
| 10/24<br>(木) | ○<br>不明                                                                                                    | -°C          | -%   | -m    | ►<br>9.0m/s         |
| 10/25<br>(金) | ○<br>不明                                                                                                    | -°C          | -%   | -m    | ►<br>5.0m/s         |
| 10/26<br>(土) | ○<br>不明                                                                                                    | -°C          | -%   | -m    | ►<br>5.0m/s         |
| 10/27<br>(日) | ⊗<br>不明                                                                                                    | -°C          | -%   | -m    | 4.0m/s              |
| 10/28<br>(月) | ⊗ 不明                                                                                                    | -°C          | -%   | -m    | 1.0m/s              |
| 提供 株式会社      | tハレックス                                                                                                    |              |      |       |                     |

|              | 週間天気                                  |              | 11   | 時間毎の天 | 気                  |
|--------------|---------------------------------------|--------------|------|-------|--------------------|
| 日付           | 天気                                    | 気温           | 降水確率 | 波高    | 風向/風速              |
| 10/21<br>(月) | ▲→→→→ 曇のち雨                            | 21℃<br>16℃   | 80%  | -m    | ¥<br>6.0m/s        |
| 10/22<br>(火) | → → → → → → → → → → → → → → → → → → → | 20°C<br>16°C | 90%  | -m    | <b>∀</b><br>8.0m/s |
| 10/23<br>(水) | 量時々晴                                  | 24°C<br>16°C | 20%  | -m    | ¥<br>4.0m/s        |
| 10/24<br>(木) | < b)                                  | 21°C<br>16°C | 40%  | -m    | ►<br>6.0m/s        |
| 10/25<br>(金) | くもり一時雨                                | 22°C<br>16°C | 50%  | -m    | ¥<br>8.0m/s        |
| 10/26<br>(土) | (50)                                  | 25°C<br>17°C | 30%  | -m    | ¥<br>7.0m/s        |
| 10/27<br>(日) | くもり                                   | 22∘c<br>18∘c | 30%  | -m    | 5.0m/s             |
| 10/28<br>(月) | (4)                                   | 22°C<br>17°C | 30%  | -m    | ¥<br>7.0m/s        |

调間:陸地

| 閉じる        |                  | 天気     | 予報    |       |                    |
|------------|------------------|--------|-------|-------|--------------------|
|            | 週間天気             |        | 1     | 時間毎の天 | 気                  |
| 時間         | 天気               | 気温     | 降水量   | 波高    | 風向/風速              |
| 2019/10/23 |                  |        |       |       |                    |
| 02時        | <b>会</b> り       | 16∘c   | 0mm   | -m    | ►<br>5.4m/s        |
| 03時        | <b>美</b> 晴れ      | 16.1∘c | 0mm   | -m    | ►<br>5.5m/s        |
| 04時        | <b>今</b> 雨       | 15.6∘c | 0.5mm | -m    | ¥<br>7.4m/s        |
| 05時        | <b>会</b> り<br>祭り | 15.8°c | 0mm   | -m    | <b>∀</b><br>7.0m/s |
| 06時        | <b>会</b> り       | 16.1∘c | 0mm   | -m    | <b>∀</b><br>6.6m/s |
| 07時        | <b>会</b> り       | 16.6°c | 0mm   | -m    | <b>∀</b><br>6.2m/s |
| 08時        | 兼時               | 17.5°c | 0mm   | -m    | ✔<br>6.1m/s        |
| 09時        | <b>美</b> 晴れ      | 18.6°c | 0mm   | -m    | ✔<br>6.1m/s        |
| 10時        | (第1)             | 20.4°c | 0mm   | -m    | <b>∢</b><br>5.9m/s |

1時間毎

### 週間:海上

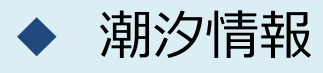

メニュー→潮汐から、タイドグラフ・潮名・天気などを確認で きます。

タイドグラフ画面下の < > で日付を送ることができます。

😈 をタップすると、日付を選択してグラフを表示します。

※海釣図Vの潮汐情報は、日本水路協会が提供する情報を表示しています。大潮や中潮などの潮名が、気象庁発表の情報と異なることがあります。

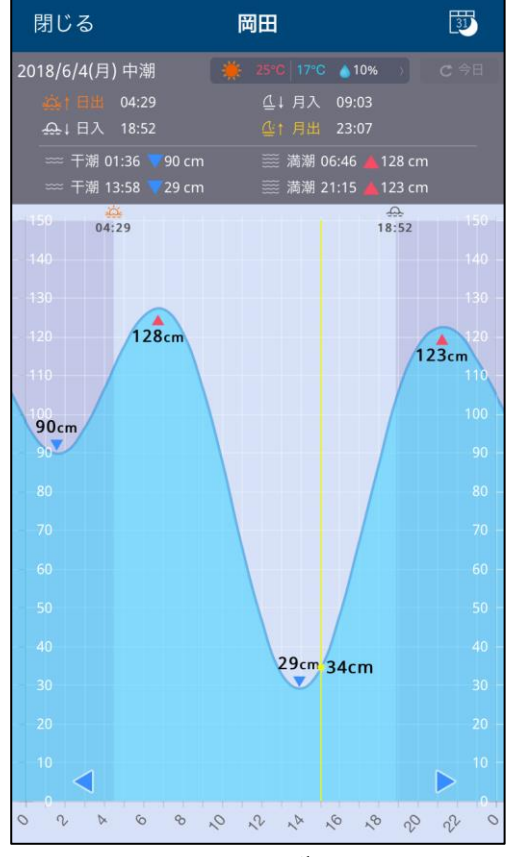

タイドグラフ

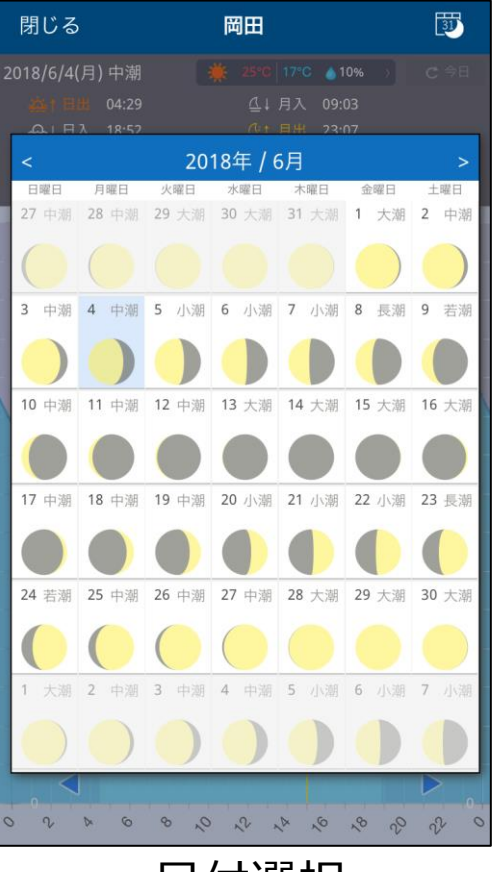

日付選択

◇風速・波高・海水温の表示

画面上部 🔜 をタップで、MAP→風速→波高→海水温→MAP の順に切り替わります。下部のスライドバーで予報時刻の切 り替えができます。 ※一部情報が無い地域があります。

《風速》

★1時間間隔の予報です。

«波高»

★3時間間隔の予報です。★矢印の色は波周期を、海面の色は波高を表しています。

#### «海水温»

★1日間隔の予報です。

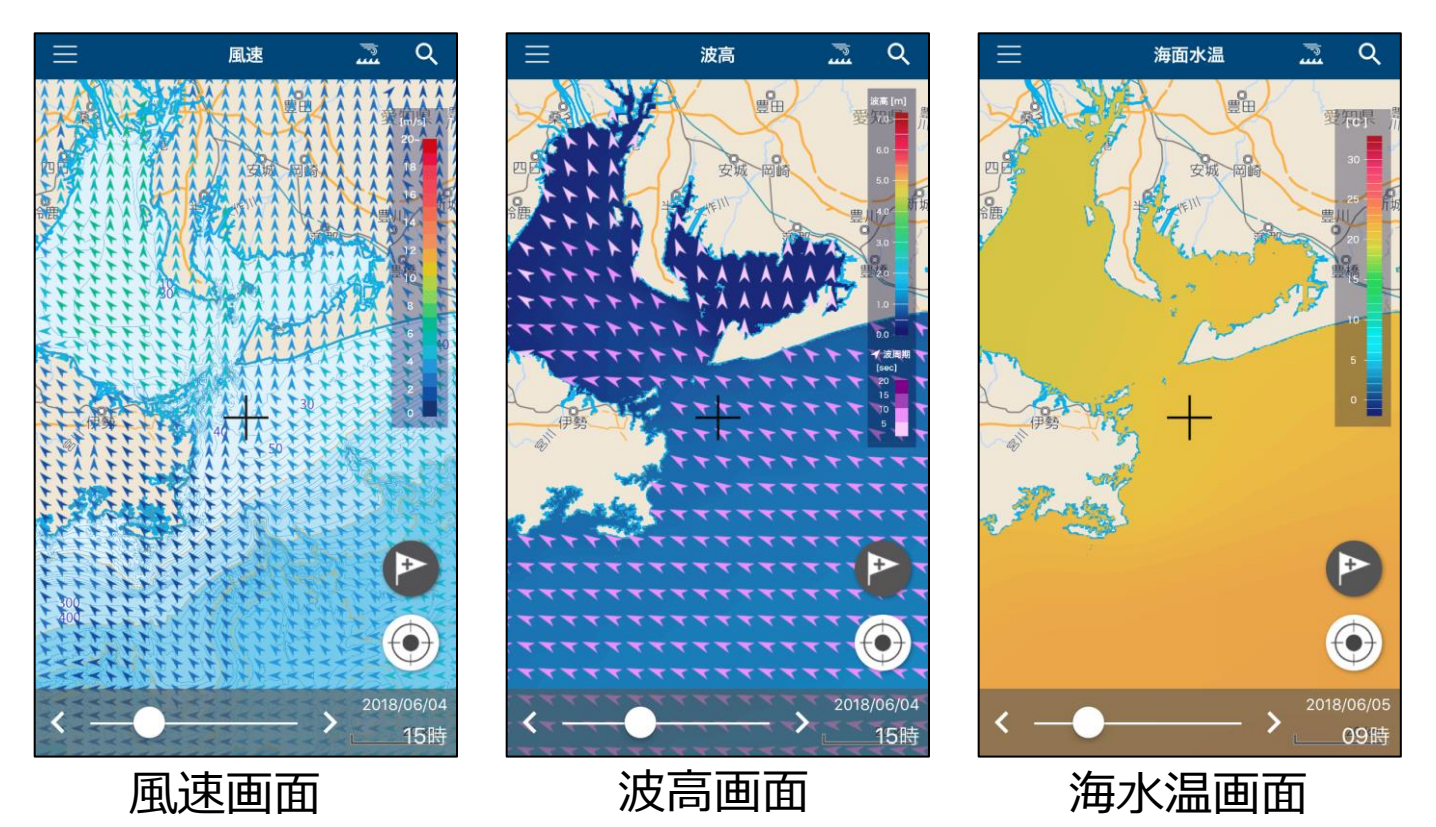

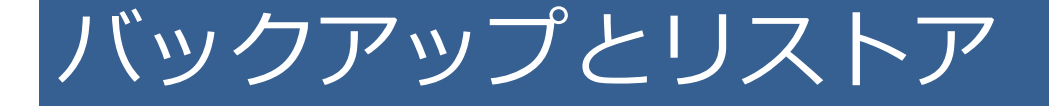

機種変更や端末故障などデータの移行が必要になった時は、バック アップとリストア機能をご利用ください。不意の故障や紛失に備え 定期的にバックアップをお願いします。

※iCloudやiTunesのバックアップに海釣図Vのデータは含まれません。手動でのデータ移行が必要です。

※バックアップ対象は釣行記録とマイポイントです、ギャラリーの画像は含まれません

◆ データのバックアップ

【バックアップ方法その1】※ファイルアプリを例にします

1. メニューのバックアップ・機種変更→バックアップデータの作 成をタップします

2.ファイルに保存→iCloud Driveを選択し、右上の保存ボタンを タップします

「ファイル」アプリ内に、バックアップデータが保存されていることを確認してください

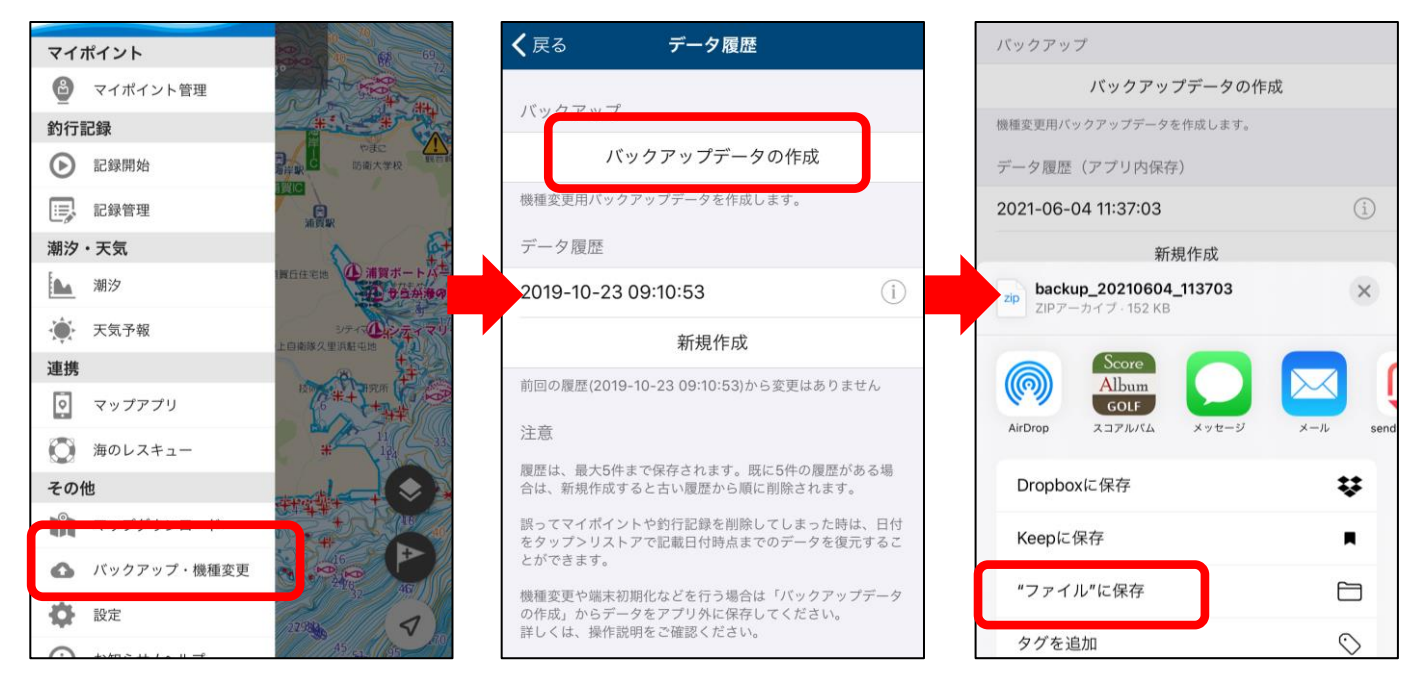

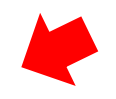

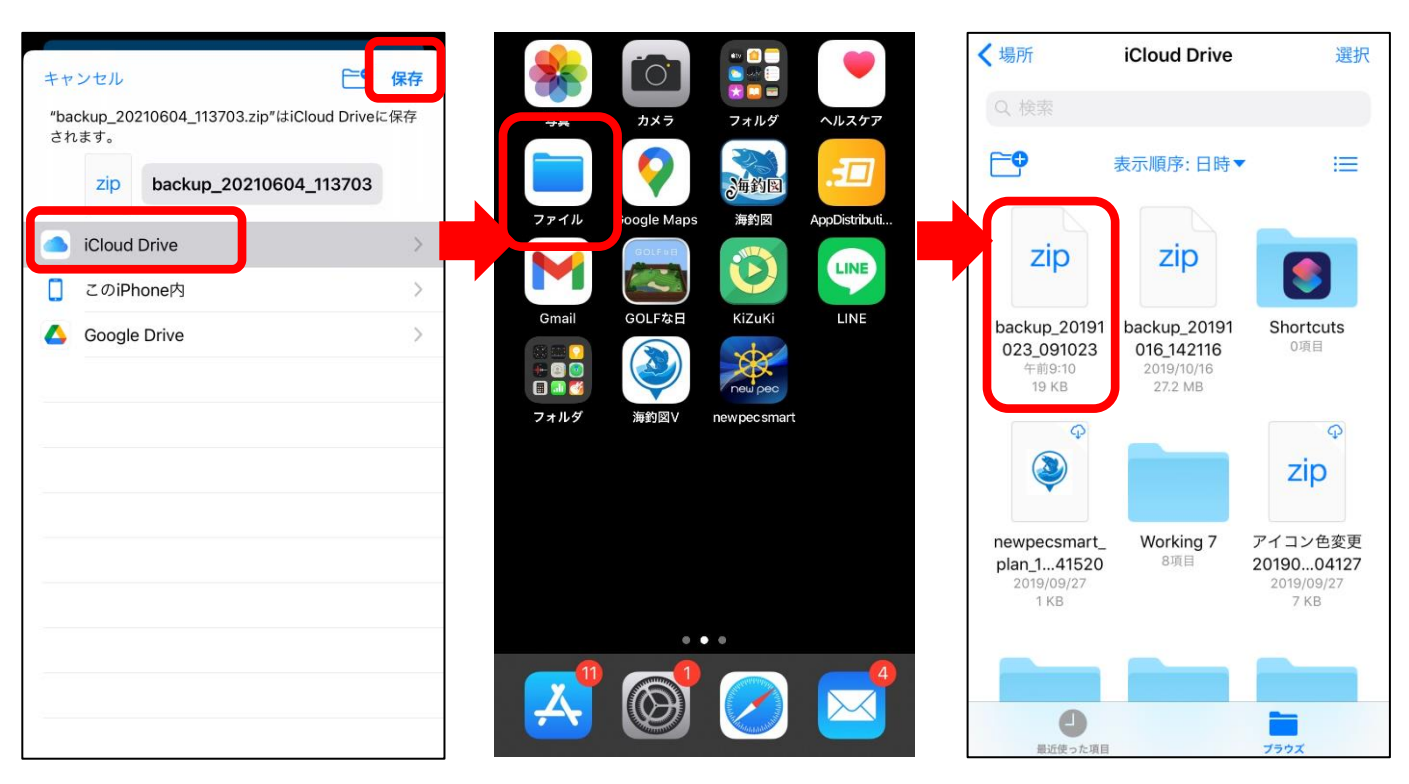

【バックアップ方法その2】※メールを例にします

1. メニューのバックアップ・機種変更→バックアップデータの作 成をタップします

- 2. メールを選択します
- 3.ファイルが添付されたメールアプリが立ち上がります
- 4. 機種変更後の端末やPC等に送信します

5.受け取ったメールを保護するか添付されたzipファイルを保存し、 リストア完了まで削除しないようご注意ください

※ファイルサイズが大きいとメール送信ができない場合があります。 送信エラーが起きる時は、iCloud Driveにバックアップをしてください。

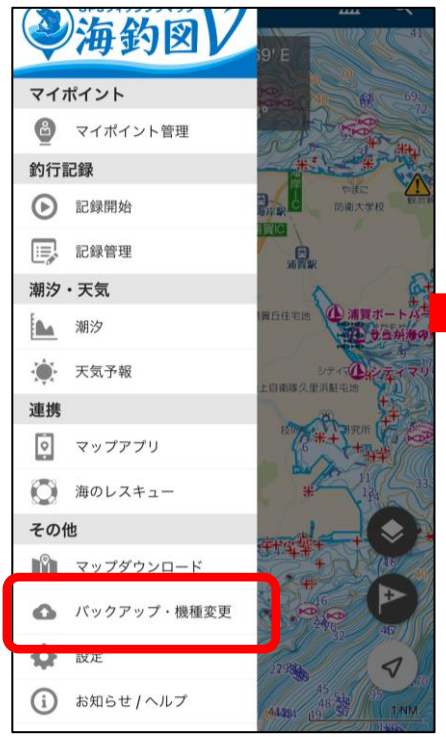

く 戻る

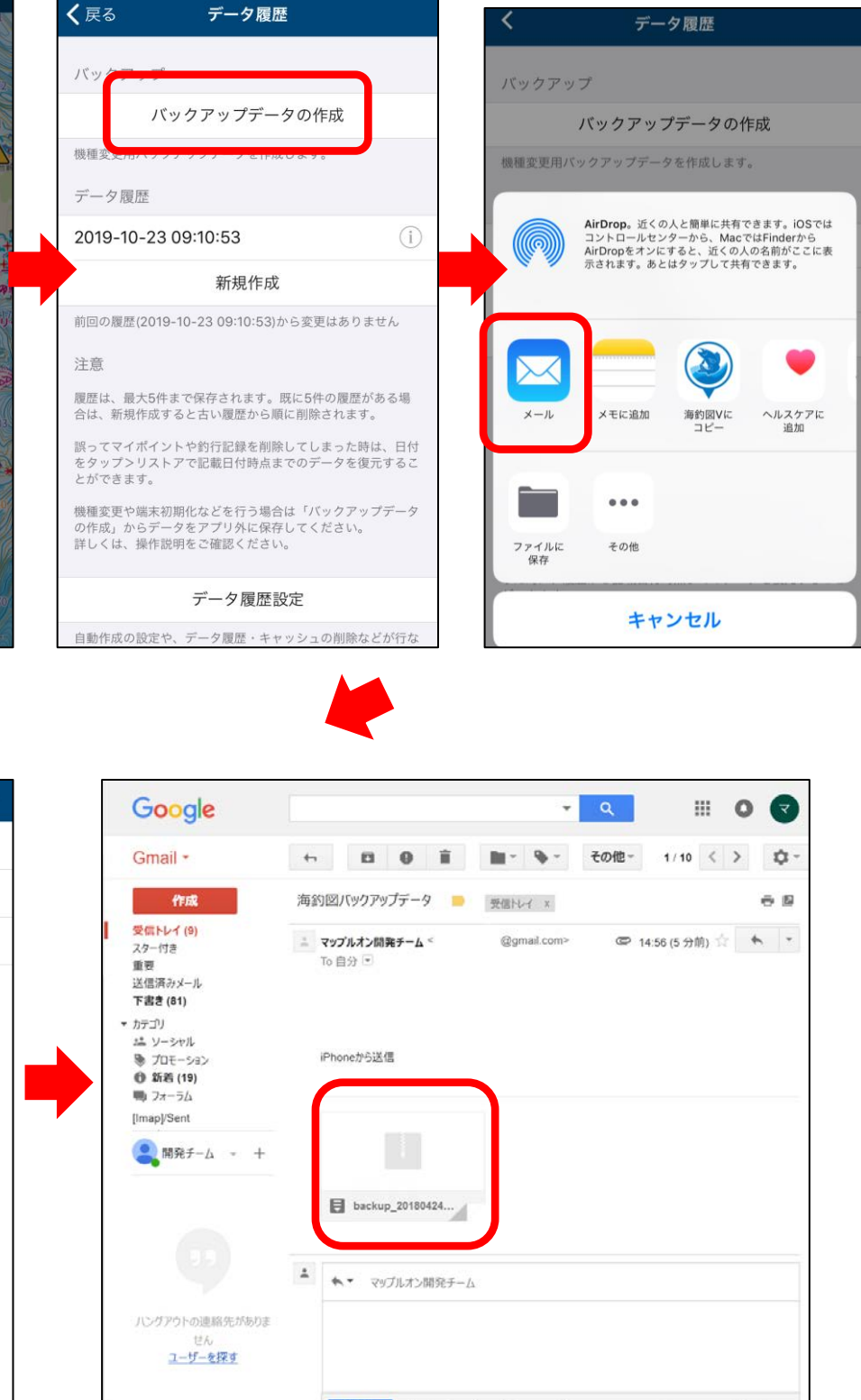

添付されたzipファイルをデスクトップなどに 保存します。

💥 🖪 🕛 🕼 🖪 👓 😉

保存しました

**i** ~

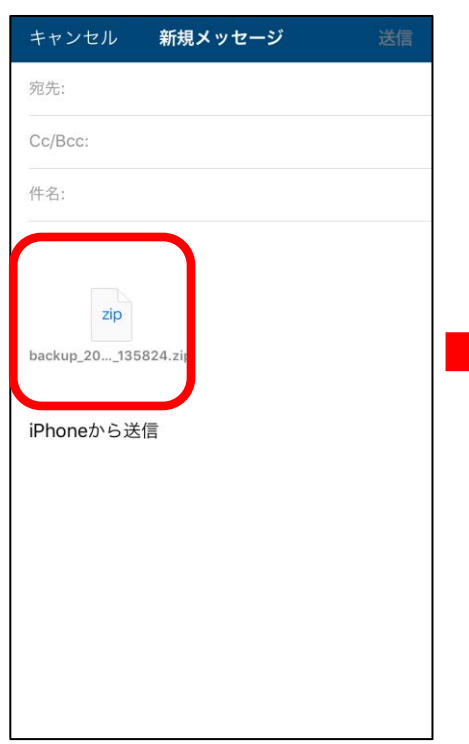

# ◆ データのリストア

アプリの再インストールや機種変更を行った時は、予め作成 済みのバックアップファイルからリストアします。 バックアップファイルは、iOS/Android共通で利用できます。

【リストア方法】※ファイルアプリを例にします

- 1. ファイルアプリを開き、バックアップファイルを長押し
- 2. 共有をタップ「海釣図Vにコピー」を選択
- 3. アプリが起動するので、「取り込み」ボタンをタップ
- 4. 復元項目にチェックが入ったら「閉じる」をタップして完了です

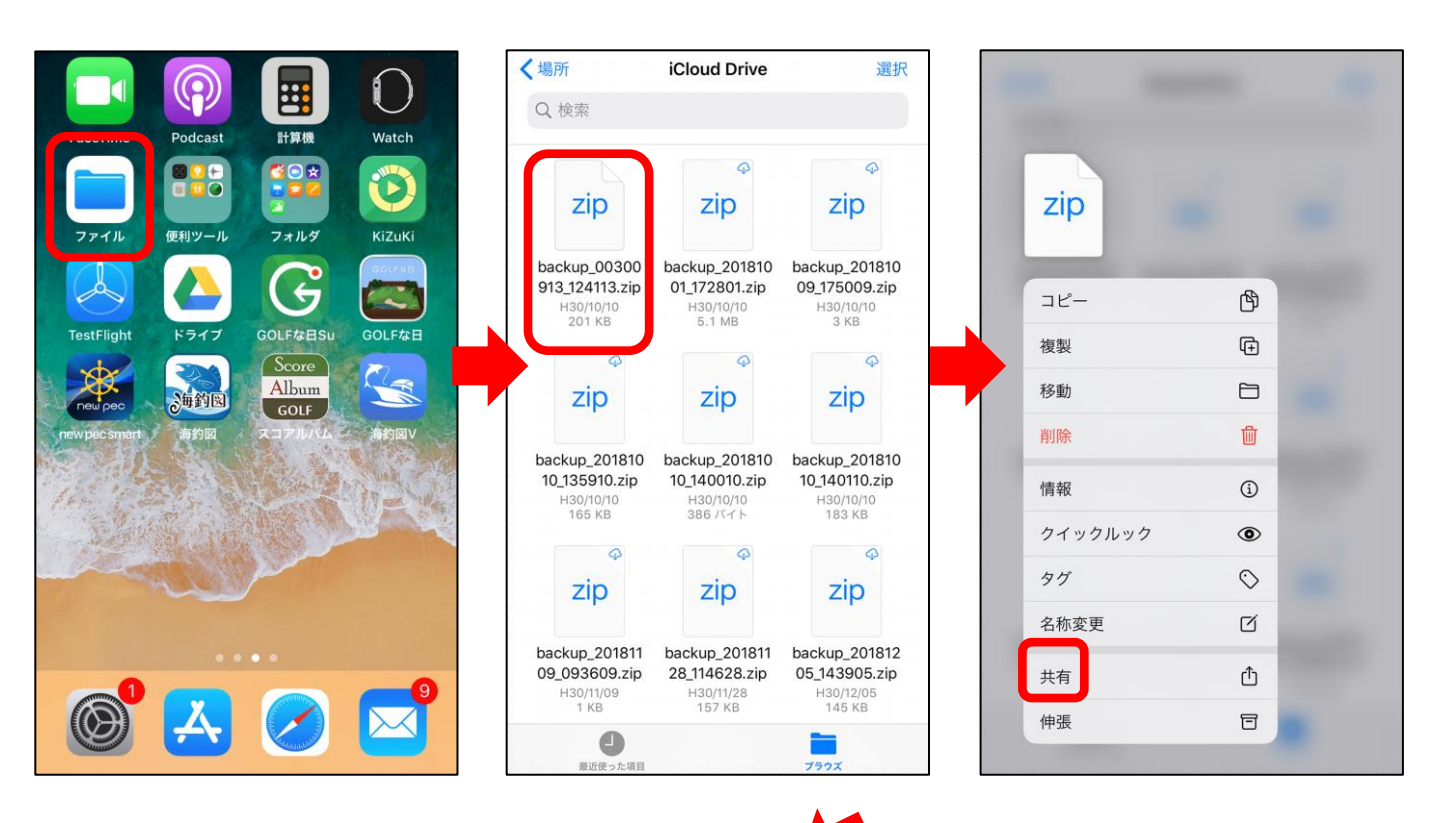

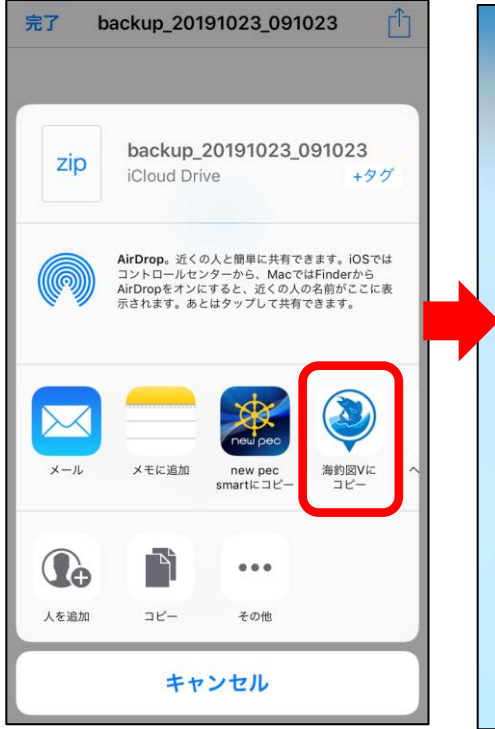

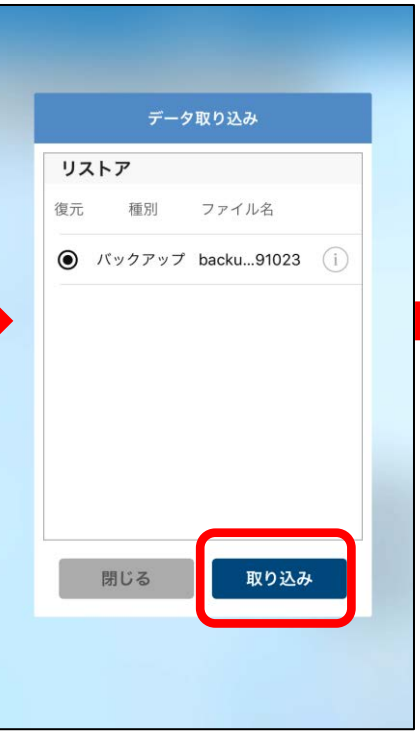

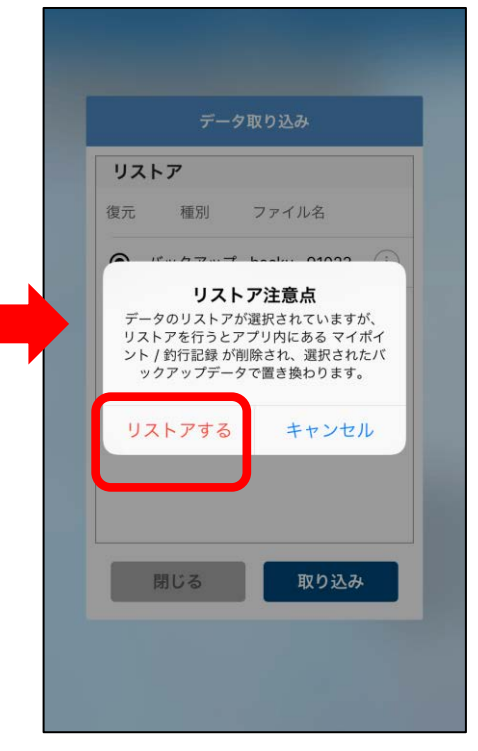

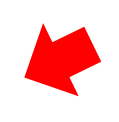

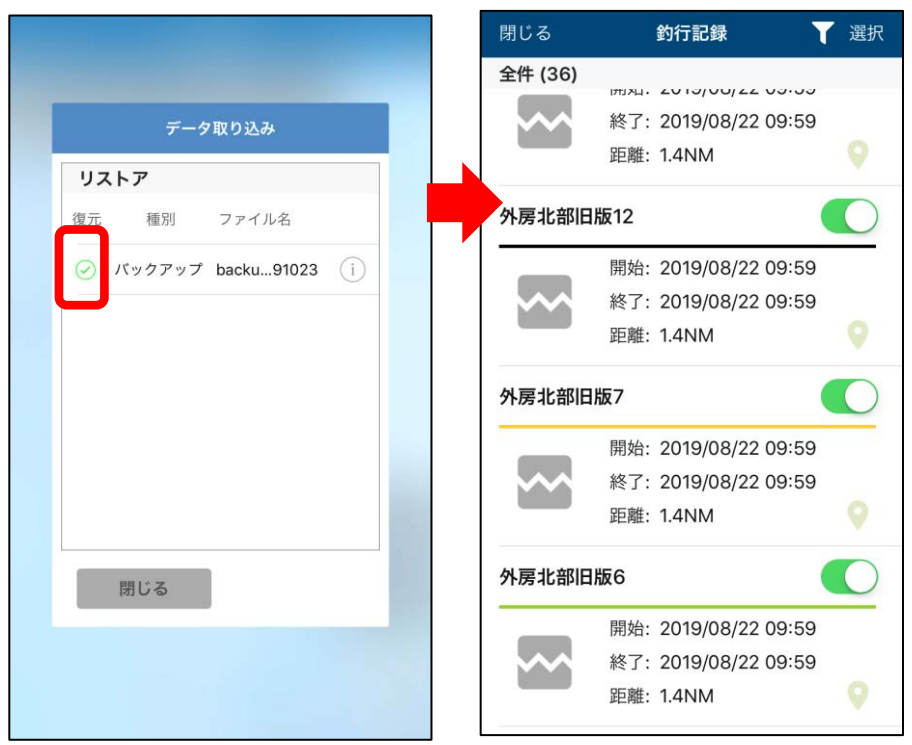

リストア完了後、データが復元されているかご確認ください。 不意の端末故障や紛失に備え、定期的なバックアップをお願 いします。 【リストア方法その2】※メールを例にします

- 1. 保存していたzipファイルをメール添付し、端末のメールアドレ ス宛に送信します
- 2. 端末でメールを受信したら、添付ファイルをタップ
- 3. 画面右上の共有ボタンをタップします
- 4. 「海釣図Vにコピー」を選択
- 5. アプリが起動するので、「取り込み」ボタンをタップ
- 6. 復元項目にチェックが入ったら「閉じる」をタップして完了です

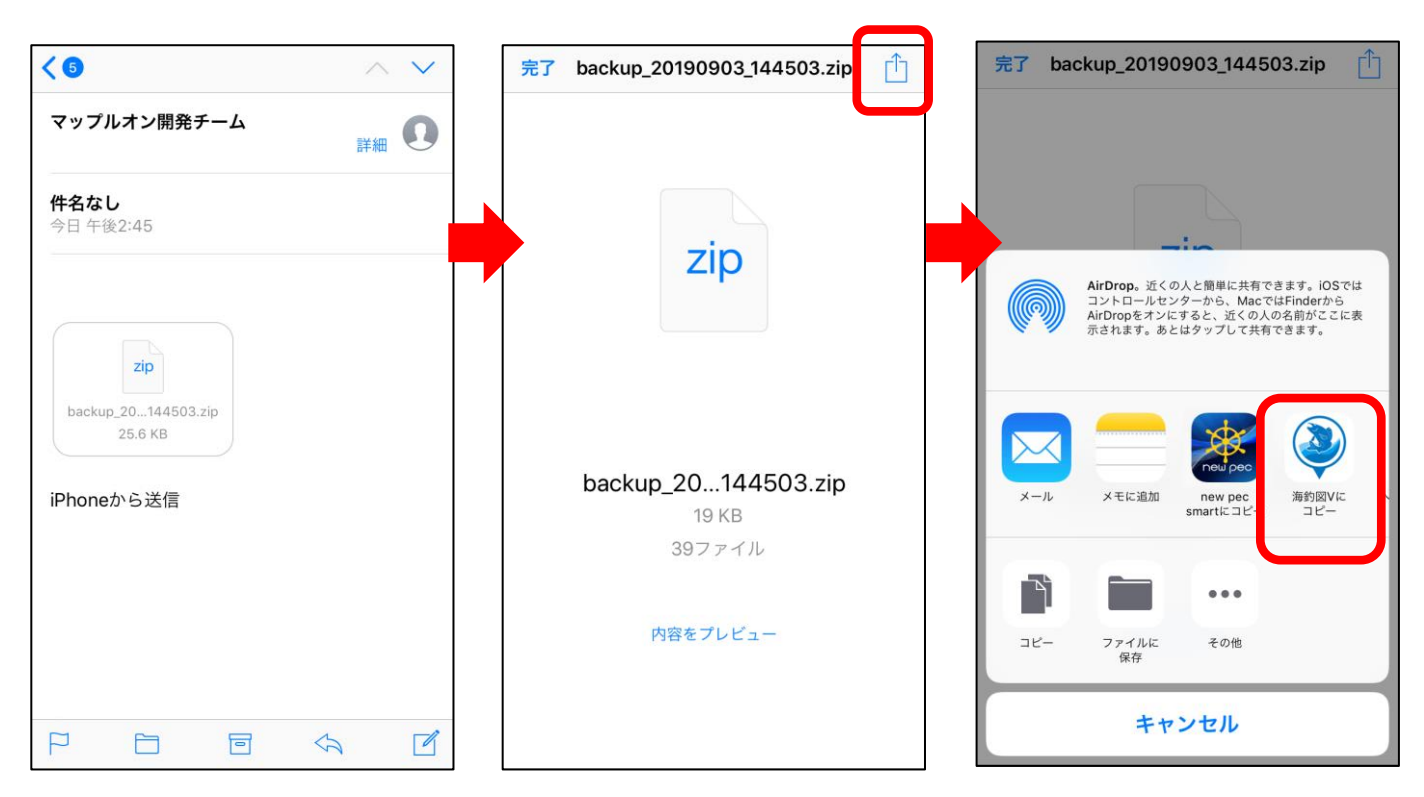

※海釣図Vにコピーの後は、iCloud Driveからの取り込み方法と同じです

# データ履歴について

データ履歴機能を利用すると、意図せずデータが消えてし まった時に、過去日付のデータを復元することができます。

 ・マイポイント→全て選択→共有をする予定が誤って削除を 選択してしまった時

・知人から送られて来たバックアップファイルを復元し、自 分のデータが消えてしまった時 など

### ◆ データ履歴の設定

まずは、メニューのバックアップ・機種変更→データ履歴設 定から、必要に応じて各種設定を行います。

| くデータ履歴 データ履歴設定                                                                                             |
|----------------------------------------------------------------------------------------------------|
| データ履歴                                                                                                    |
| <b>保持件数</b> 5件                                                                                             |
| アプリ内に保存するデータ履歴の件数を設定します。<br>設定によっては端末の容量を圧迫する恐れがあるのでご注意<br>下さい。                                            |
| 現在保存されている数より少ない設定に変更された場合、削除<br>を確認するダイアログが表示されます。                                                         |
| <b>自動作成設定</b> 自動実行                                                                                         |
| データ履歴の生成を自動で行うかを選択します                                                                                      |
| 自動を選択した場合は「作成間隔」の期間毎にデータの追加・<br>変更がある場合のみ自動生成されます。                                                         |
| 作成間隔 毎週                                                                                                    |
| 期間は前回履歴作成の試行日から数えてになります。                                                                                   |
| 削除                                                                                                    |
| アプリ容量を解放するため、最新の1件以外のデータを削除し<br>ます。削除することで 566.00 bytes の容量が解放されます。                                        |
| 現在 19.29 KB 使用中                                                                                            |
| キャッシュ                                                                                                    |
| データキャッシュ 作成する                                                                                              |
| データ履歴の作成処理を円滑に進めるため、比較的時間のかか<br>るデータのキャッシュを作成します。作成しない場合、保存さ<br>れている航海記録件数によってはデータ履歴の作成に時間がか<br>かる場合があります。 |
| 削除                                                                                                    |
| 周歴作成田のキャッシュデータをを削除します                                                                                      |

現在 11.19 KB 使用中

# 保持件数 履歴の保持数を設定します

## 2. 自動作成設定

データ履歴を自動で行うか手動で行 うか選択します

# 3. 作成間隔

データ履歴を自動作成に設定してい る時に、作成間隔を設定します。 ※前回の取得から変更がある時のみ作成

## 4. 削除(データ削除)

最新履歴以外を削除します ※データ履歴がある時のみ表示

#### 5. データキャッシュ データキャッシュを作成すると、履 歴作成時の時間が短縮されます

### 6. 削除(キャッシュ削除) 作成したキャッシュを削除します

# データ履歴の利用

データ履歴は、端末内にデータを保存する機能です。

主な用途としては、誤ってアプリ内のデータを削除した場合や、古いバックアップファイルや友人から送られてきたバックアップファイルを復元操作し、自分のデータに上書きしてしまった時などに利用します。

※データ履歴は端末内に保存されています。アプリ削除や端 末故障、紛失などをされた場合は履歴も無くなりますのでご 注意ください

※機種変更を行う時は「バックアップデータの作成」をご利 用ください。詳しくは操作説明内バックアップ・リストアを ご参照ください

| <b>८</b> रू-७।           | 夏歴            |
|--------------------------|---------------|
| バックアップ                   |               |
| バックアップデ                  | ータの作成         |
| 機種変更用バックアップデータを          | 乍成します。        |
| データ履歴                    |               |
| 2019-09-05 15:44:01      | (i)           |
| 2019-09-03 14:45:46      | (i)           |
| 2019-09-03 14:05:12      | (i)           |
| 新規作                      | 成             |
| 前回の履歴(2019-09-05 15:44:( | )1)から変更はありません |

| <         | データ履歴                                             |            |
|-----------|---------------------------------------------------|------------|
| バック       | アップ                                               |            |
|           | バックアップデータの作成                                      |            |
| 機種変更      | 同用バックアップデータを作成します。                                |            |
| データ       | 処理選択                                              |            |
| 2019      | 2019-09-05 15:44:01の履歴が選択され<br>ました。実行する処理を選択して下さい | i          |
| 2019      | リストア                                              | í          |
| 2019      | 他のアプリで開く                                          | (j)        |
|           | 削除                                                |            |
| 前回の       | キャンセル                                             | h          |
| データ層 た時点の | 健康のデータをタップ > 他のアブリで開く から<br>パックアップデータを外部に送信することが  | 指定し<br>可能で |

各履歴右横にあるインフォメーショ ンマークをタップすると、ファイル の詳細を確認できます。 日付欄をタップすると、バックアッ プファイルとして取り出したり、リ ストアすることができます。 「新規作成」は、新たな履歴を手動 で作成します。

リストア 日付時点までのデータをアプリ内 に復元します。

他のアプリで開く データをバックアップファイルと して取り出し、他アプリに保存や 送信ができます

削除 履歴を削除します

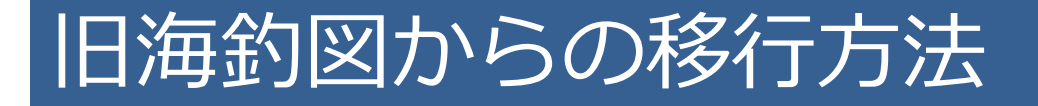

課金情報は引き継ぐことができないため、お乗り換え時は海釣図Vの 新規プレミアム会員登録が必要になります。

### ◆ マイポイント・釣行記録の移行

① パスワード登録とユーザーIDの確認を行います 旧海釣図の「お知らせ/ヘルプ」→「パスワード登録」を 選択、数字12桁のユーザーIDをメモしてください。 その後で、パスワードを入力し送信します。

| <b>く</b> 戻る お知らせ/ヘルプ | <b>く</b> お知らせ/ヘルプ <b>パスワード登録</b> | <b>く</b> お知らせ/ヘルプ <b>パスワード登録</b> |
|----------------------|----------------------------------|----------------------------------|
| お知らせ/ヘルプ             | パスワード登録を行うと、他端末との                | パスワード登録を行うと、他端末との                |
| 利用規約                 | データ共有が簡単にできるようになり<br>ます。         | データ共有が簡単にできるようになります。             |
| プライバシーポリシー           | ユーザーID: 111122223333             | ユーザーID: 111122223333             |
| クレジット                | パスワード: パスワード                     | パフロード亦再                          |
| データ管理                |                                  | 変更が完了しました。                       |
| バックアップ               | 再入力:                             | Ę                                |
| リストア(復元)             | パスワードを表示する                       | ЛОК                              |
| マップデータの削除            |                                  |                                  |
| ユーザ管理                | 送信                               | 送信                               |
| プレミアム会員登録            |                                  |                                  |
| ログイン                 |                                  |                                  |
| パスワード登録              |                                  |                                  |

# ② バックアップを行います お知らせ/ヘルプ→バックアップをタップし、バックアップを 行います。

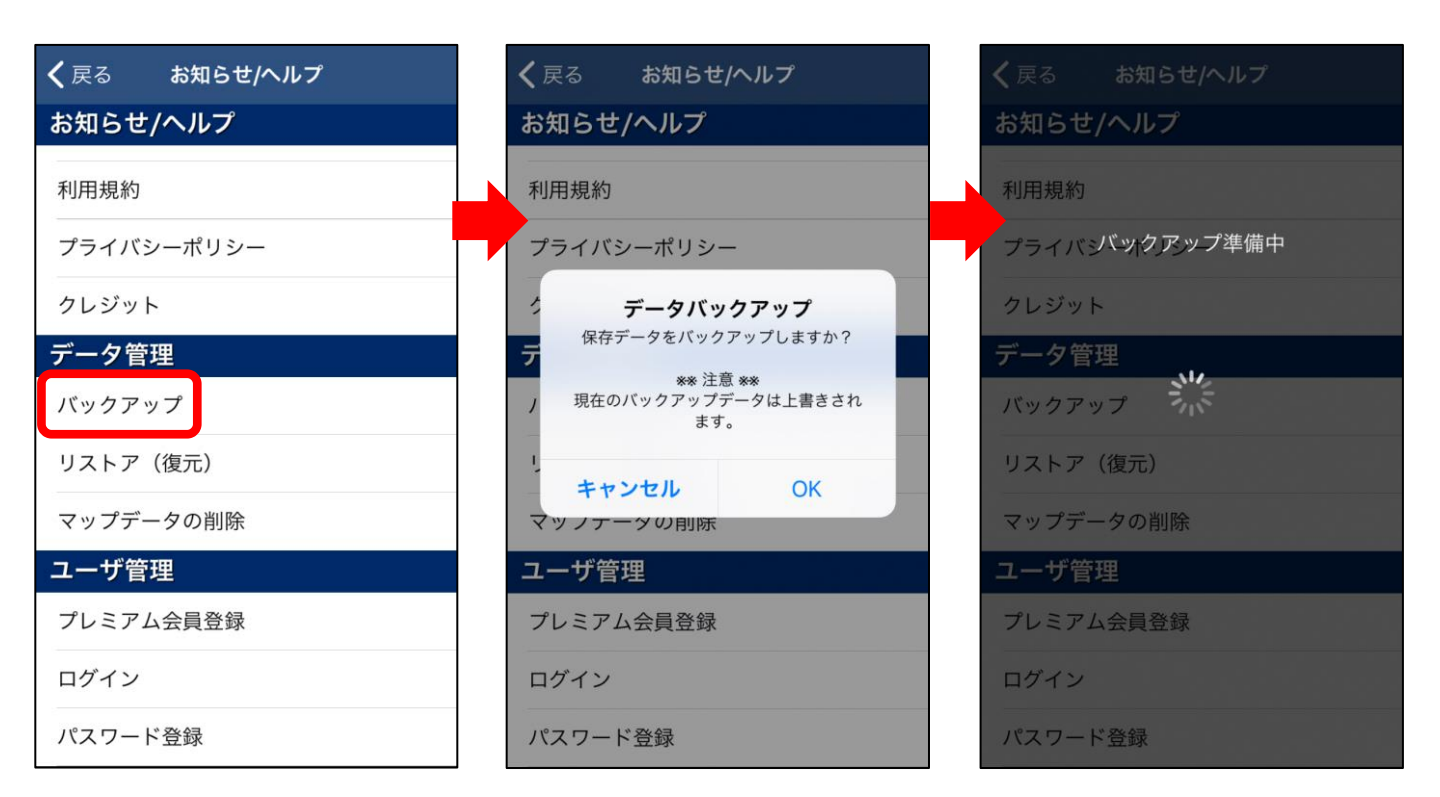

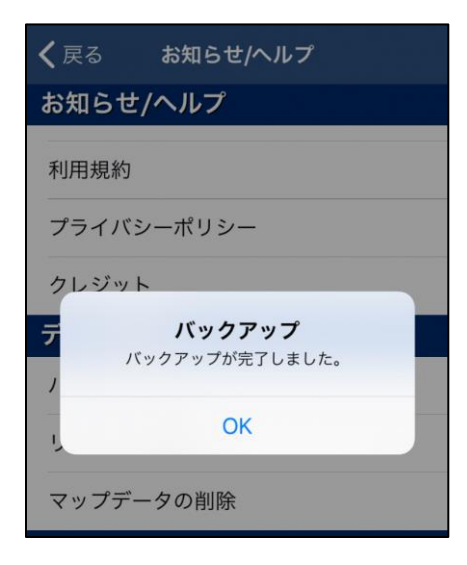

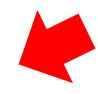

※記録の登録数が多いほど、バックアッ プには時間がかかりますので、安定した Wi-Fi環境で行ってください。

「バックアップが完了しました」と表示されたら、終了です。

③ 海釣図V版でデータをリストアします お知らせ/ヘルプ内「旧海釣図からのデータ移行」をタップ、①でのID とパスワードでログイン、「リストアを開始します」にOKをタップす ると、リストアが行われます。

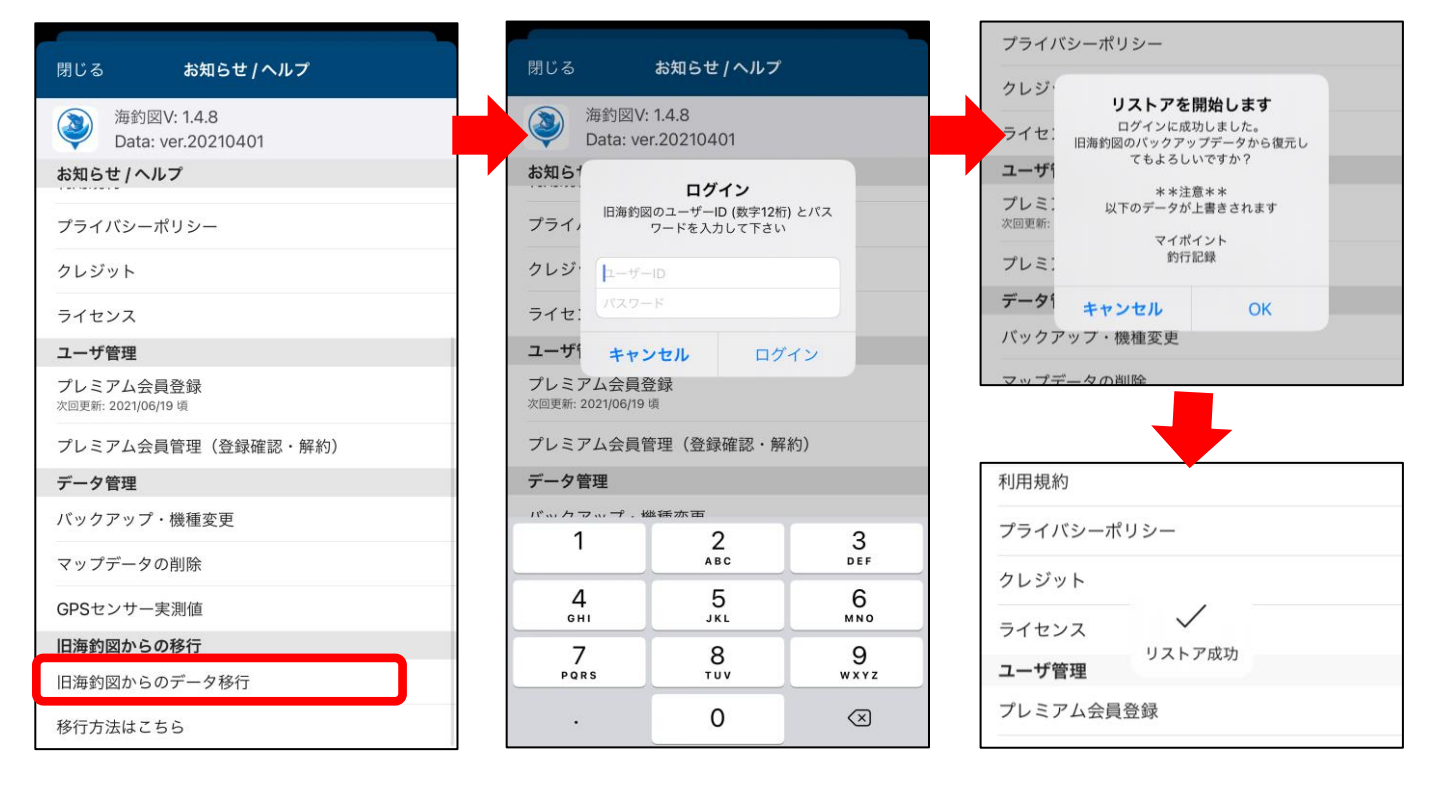

◆ 旧海釣図の解約確認

App StoreのTodayページ内プロフィールアイコンをタップ、サブスク リプションページの有効期間終了項目に海釣図が表示されていること を確認してください。

※Android版海釣図をご利用の方は、Android版海釣図のお知らせ/ヘルプ→解約 についてをご参照ください。

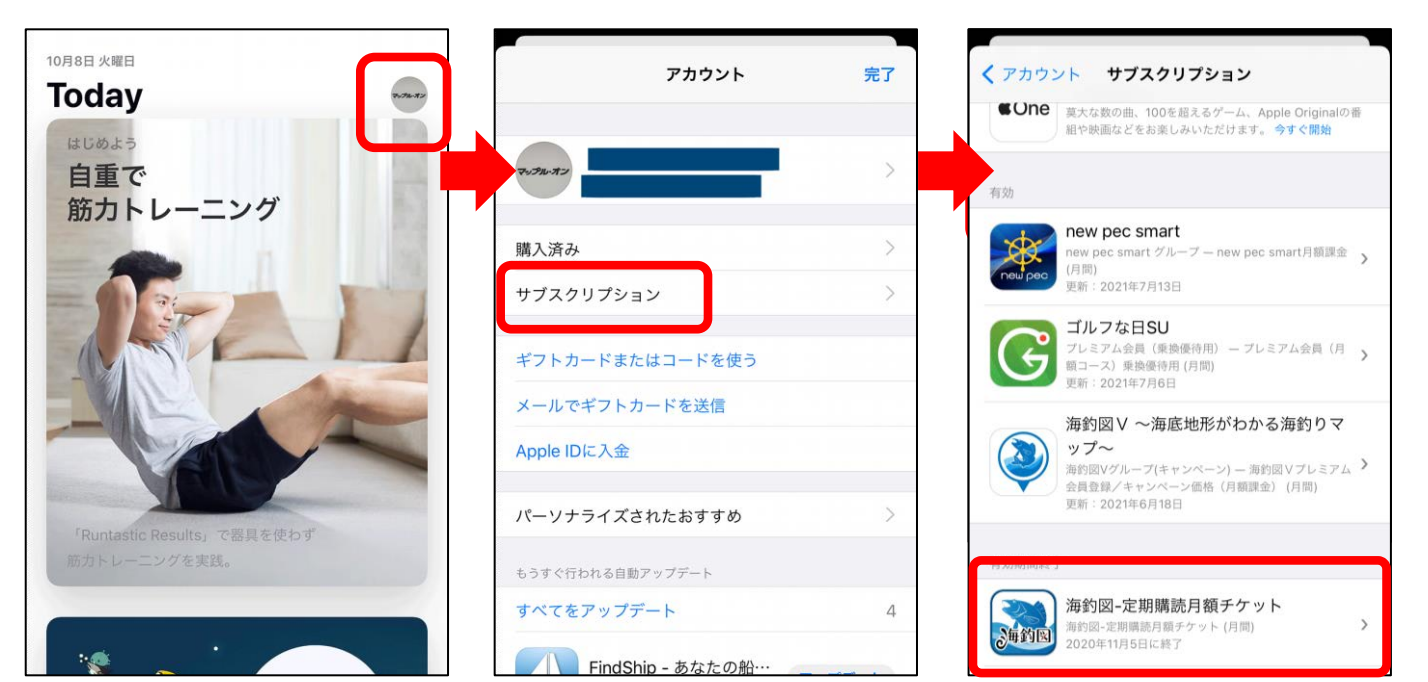

# 機種変更について

iPhone (iPad) 同士の機種変更手順をご案内いたします。 ※Android→iOS、iOSからAndroidへの機種変更は「異なる OSへの機種変更について」をご覧ください。

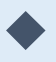

機種変更前の端末で行う操作

① プレミアム会員に登録したApple IDの確認

- ・App StoreのToday内プロフィールアイコンをタップ
- ・アカウントページ内「サブスクリプション」を選択します
- ・サブスクリプションページ内に海釣図Vが表示されていることを確認
- ・アカウントページに戻ります
- ・画面上に表示されているApple IDが登録Apple IDです

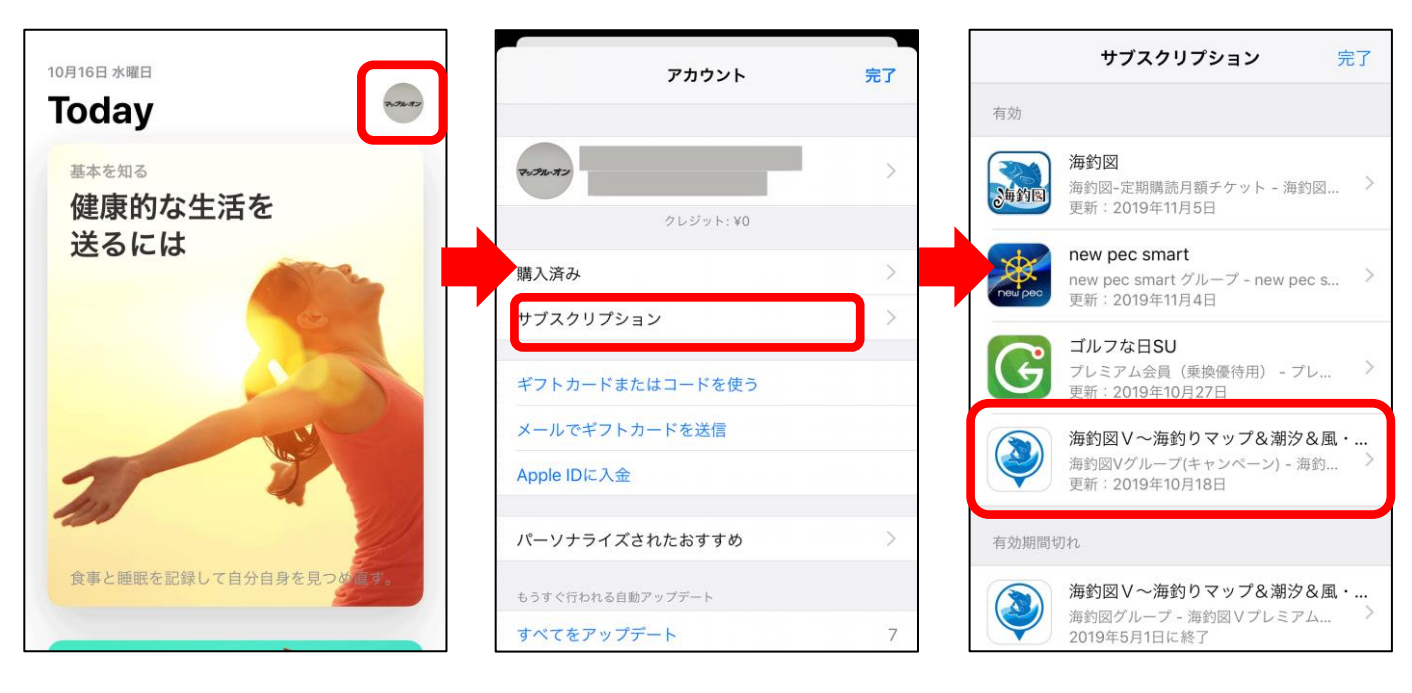

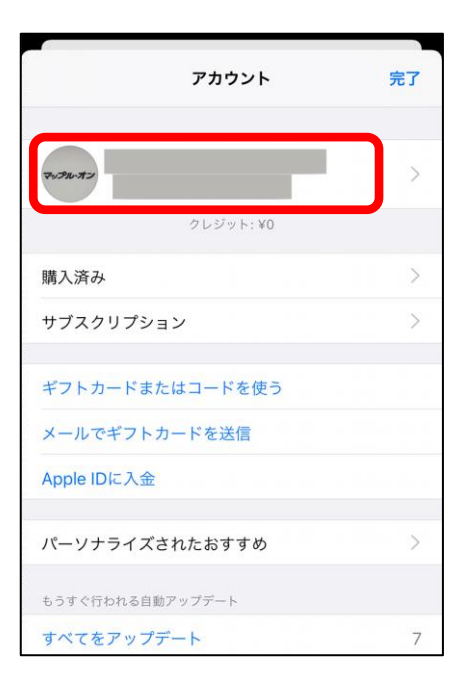

② データのバックアップ ※ファイルアプリを例にします

 ・バックアップ・機種変更→バックアップデータの作成を タップします
 ・ファイルに保存→iCloud Driveを選択し、右上の保存ボタ ンをタップします
 ・ファイルアプリを開き、バックアップデータが保存されていることを確認してください

| ● マイボイント管理       バックアップデータの作成         ● 記録開始       「パックアップデータの作成         ● 記録電理       「パックアップデータの作成         第汐・天気       日本、「パックアップデータを作成します。         ● 激沙       「日本、「「「」」」」」」         ● おびアブリ       ● ロボスクス (1)         ● ホップアブリ       ● ロボスクス (1)         ● ホップアブリ       ● ロボスクス (1)         ● ホップアブリ       ● ロボスクス (1)         ● ホップグウンロード       ● 「パックアップ・機種変更         ● パックアップ・機種変更       ● ロボスクス (1)         ● パックアップ・機種変更       ● ロボスクス (1)         ● パックアップ・機種変更       ● ロボスクス (1)         ● パックアップ・機種変更       ● ロボスクス (1)         ● パックアップ・機種変更       ● ロボス (1)         ● パックアップ・機種変更       ● ロボス (1)         ● パックアップ・機種変更       ● ロボス (1)         ● パックアップ・機構変更       ● ロボス (1)         ● パックアップ・機構変更       ● ロボス (1)         ● パックアップ・機構変更       ● ロボス (1)         ● パックアップ・ (1)       ● ロボス (1)         ● パックアップ (1)       ● ロボス (1)         ● パックアップ (1)       ● ロボス (1)         ● パックアップ (1)       ● ロボス (1)         ● パックアップ (1)       ● ロボス (1)         ● ロボス (1)       ● ロボス (1)         ● ロボス (1)       ● ロボス (1)         ● ロボス (1)       ● ロボス (1)                                                                                                    |                                                                                                    | 閉じる バックアップ・機種変更                                     |                                            |              |
|----------------------------------------------------------------------------------------------------|----------------------------------------------------------------------------------------------------|-----------------------------------------------------|--------------------------------------------|--------------|
|                                                                                                    | ③ マイポイント管理                                                                                                    |                                                     | バックアップ                                     |              |
| <ul> <li>○ 配線開始         <ul> <li>○ 配線開始             <ul> <li>○ 配線開始                 <ul> <li>○ 配線管理</li> <li>○ 配線管理</li> <li>○ 配線管理</li> <li>○ 日線管理</li> <li>○ 日線管理</li> <li>○ 日線管理</li> <li>○ 日線管理</li> <li>○ 日線管理</li> <li>○ 日線管理</li> <li>○ 日線管理</li> <li>○ 日線管理</li> <li>○ 日線管理</li> <li>○ 日線管理</li> <li>○ 日線管理</li> <li>○ 日線管理</li> <li>○ 日線管理</li> <li>○ 日線管理</li> <li>○ 日線管理</li> <li>○ 日線</li> <li>○ 201-06-01 109:43:49</li> <li>○ 106-04 11:37:03</li> <li>○ 106-04 11:37:03</li> <li>○ 106/04_202020604_113703</li></ul></li></ul></li></ul></li></ul>                                                                                                    | 約行記録 ***                                                                                                    | バックテック                                              | バックアップデー                                   | タの作成         |
| <ul> <li>● 記録管理</li> <li>● 読録</li> <li>● 読録</li></ul>                                                                                                    | ● 記録開始                                                                                                    | バックアップデータの作成                                        | 機種変更用バックアップデータを作成し                         | ます。          |
| 潮汐・天気       デーク履歴 (アブリ内保存)       2021-06-04 11:37:03       1         ●       潮汐       2021-06-01 109:43:49       1       新規作成         ●       天気予報       2021-06-04 11:37:03       1       ●       新規作成         ●       マップアプリ       ●       ●       ●       ●       ●       ●       ●       ●       ●       ●       ●       ●       ●       ●       ●       ●       ●       ●       ●       ●       ●       ●       ●       ●       ●       ●       ●       ●       ●       ●       ●       ●       ●       ●       ●       ●       ●       ●       ●       ●       ●       ●       ●       ●       ●       ●       ●       ●       ●       ●       ●       ●       ●       ●       ●       ●       ●       ●       ●       ●       ●       ●       ●       ●       ●       ●       ●       ●       ●       ●       ●       ●       ●       ●       ●       ●       ●       ●       ●       ●       ●       ●       ●       ●       ●       ●       ●       ●       ●       ●       ●       ●       ● <t< td=""><td>11. 記録管理</td><td>機種変更用バックアップデータを作成します。</td><td>データ履歴(アプリ内保存)</td><td></td></t<>                                                                                                    | 11. 記録管理                                                                                                    | 機種変更用バックアップデータを作成します。                               | データ履歴(アプリ内保存)                              |              |
| <ul> <li>▲ 湖汐</li> <li>▲ 湖汐</li> <li>▲ 石泉 ア報</li> <li>▲ 万泉 ア報</li> <li>▲ 万泉 ア報</li> <li>▲ 万泉 ア報</li> <li>▲ フップアプリ</li> <li>▲ アップアプリ</li> <li>▲ カリノスキュー</li> <li>▲ バックアップ・機種変更</li> <li>▲ バックアップ・機種変更</li> <li>▲ バックアップ・機種変更</li> <li>▲ バックアップ・機種変更</li> <li>▲ バックアップ・機種変更</li> <li>▲ バックアップ・機種変更</li> <li>▲ バックアップ・機種変更</li> <li>▲ バックアップ・機種変更</li> <li>▲ バックアップ・機種変更</li> <li>▲ バックアップ・機種変更</li> <li>▲ バックアップ・機種変更</li> <li>▲ ビック</li> <li>▲ ビック<!--</td--><td>潮汐・天気</td><td>データ履歴(アプリ内保存)</td><td>2021-06-04 11:37:03</td><td>i</td></li></ul>                                                 | 潮汐・天気                                                                                                    | データ履歴(アプリ内保存)                                       | 2021-06-04 11:37:03                        | i            |
| <ul> <li>★ 天気予報</li> <li>2021-06-04 11:37:03</li> <li>2021-06-04 11:37:03</li> <li>第規作成</li> <li>2021-06-04 11:37:03</li> <li>第規作成</li> <li>2021-06-04 11:37:03</li> <li>第規作成</li> <li>第規作成</li> <li>第のしスキュー</li> <li>その他</li> <li>マッブダウンロード</li> <li>パックアッブ・機種変更</li> <li>びた</li> <li>2021-06-04 11:37:03</li> <li>第日の原歴に、アブリ内保存のため、当アブリをアンインストール<br/>すると全てのデータが開まされます。</li> <li>歴生は、最大5件まで保存されます。既に5件の履歴がある場合は、<br/>新常作成するとされ、歴史は、東大5件まで保存されます。</li> <li>Backup 20210604_113703</li> <li>(1) かんり</li> <li>(2) かんり</li> <li>(2) かんり</li> <li>(3) かんり</li> <li>(4) かんり</li> <li>(5) かんり</li> <li>(5) かんり<!--</td--><td>潮汐 潮汐</td><td>2021-06-11 09:43:49</td><td>① 新規作成</td><td></td></li></ul> | 潮汐 潮汐                                                                                                    | 2021-06-11 09:43:49                                 | ① 新規作成                                     |              |
| 連携       新規作成         ② マップアプリ       前回の履歴(2021-06-11 09:43:49)以降、新しいデータがあります         ③ カのレスキュー       方         ② カのレスキュー       注意         ③ マップダウンロード       データ履歴は、アプリ内保存のため、当アプリをアンインストーポ<br>すると全てのデータが満去されます。         ④ バックアップ・機種変更       原型は、最大5件まで保存されます。既に5件の履歴がみる場合は、<br>新規作成すると古い履歴から指定引触られます。         ● バックアップ・機種変更       レママボイントや時行起気を削除してしまった時は、日付を含<br>ップッリストアで記載日付時点までのデータを復元することができ<br>ます。                                                                                                    | ● 天気予報 55 不不                                                                                                    | 2021-06-04 11:37:03                                 | i backup_20210604_11370<br>ZIPアーカイブ・152 KB | )3 ×         |
| <ul> <li> <ul> <li>             マッブアブリ             か回の履歴(2021-06-11 09:43:49)以降、新しいデータがあります             注意             ホロレデータが見たまュー         </li> <li>             オークク度歴は、アブリ内保存のため、当アブリをアンインストール             すると全てのデータが消光されます。         </li> <li>             マッブダウンロード             アップダウンロード             アップダウンロード             アップグウンロード             アンプグウンロード             アンプグウンロード             アンプグウンロード             アンプン 水 滞在変更             バックアップ・機種変更             アンプレストアで記載日付時点までのデータを復元することができ             ます。             アンプン リストアで記載日付時点までのデータを復元することができ             ます。             アンプン パル"に保存             ・             ・</li></ul></li></ul>                                                                                                    | 連携                                                                                                    | 新規作成                                                |                                            |              |
| <ul> <li>○ 海のレスキュー</li> <li>注意</li> <li>COLF<br/>COLF<br/>CO</li></ul>                                                                                                    | マップアプリ     マップアプリ     マップアプアプリ     マップアプリ     マップアプリ     マップアプリ     マップアプリ     マップアプリ     マップアプリ     マップアプリ     マップアプリ     マップアプリ     マップアプリ     マップアプリ     マップアプリ     マップアプリ     マップアプリ     マップアプリ     マップアプリ     マップアプリ     マップアプリ     マップアプリ     マップアプリ     マップアプリ     マップアプリ     マップアプリ     マップアプリ      マップアプリ      マップアプリ | 前回の履歴(2021-06-11 09:43:49)以降、新しいデー                  | -9があります                                    | ו 🥅 🕻        |
| その他       *データ優歴は、アプリ内保存のため、当アプリをアンインストール<br>すると全てのデータが消去されます。       Dropboxに保存       ジ         ・ マップダウンロード       原歴は、最大5件まで保存されます。既に5件の履歴がある場合は、<br>新規作成すると古い履歴から順に削除されます。       原ビロションた時は、日付を今<br>ップシリストアで記載日付時点までのデータを復元することができ<br>ます。       Dropboxに保存       ジ                                                                                                    | () 海のレスキュー **                                                                                                    | 注意 注意                                               | AirDrop スコアルバム メッセ                         | zージ メール send |
| マップダウンロード     展歴は、最大5件まで保存されます。既に5件の履歴がある場合は、<br>新規作成すると古い履歴から第に削除されます。     Dropboxに保存     ↓       ▲ バックアップ・機種変更     バックアップ・人機種変更     ボックアップ・人物研究の第一次を約5分配録を削除してしまった時は、日付をタ<br>ップ>リストアで記載日付時点までのデータを復元することができ<br>ます。     「     アックロード     「       ・ パックアップ・人機種変更     ・ パックアップ・人物研究の第一次を復元することができ     ・     ・     ・     ・                                                                                                    | その他                                                                                                    | ※データ履歴は、アプリ内保存のため、当アプリをアン<br>すると全てのデータが消去されます。      | インストール                                     |              |
| <ul> <li>▲ バックアップ・機種変更</li> <li>★ 放正</li> <li>★ 222</li> <li>★ 222</li> <li>★ 222</li> <li>★ 222</li> <li>★ 222</li> <li>★ 222</li> <li>★ 222</li> <li>★ 222</li> <li>★ 222</li> <li>★ 300</li> <li>★ 300</li> <li>★ 300</li> <li>★ 300</li> <li>★ 300</li> <li>★ 300</li> <li>★ 300</li> <li>★ 300</li> <li>★ 300</li> <li>★ 300</li> <li>★ 300</li> <li>★ 300</li> <li>★ 300</li> <li>★ 300</li> <li>★ 300</li> <li>★ 300</li> <li>★ 300</li> <li>★ 400</li> <li>★ 400<td>マップダウンロード</td><td>展歴は、最大5件まで保存されます。既に5件の履歴が</td><td>ある場合は、<br/>Dropboxに保存</td><td>¥</td></li></ul>                                                                | マップダウンロード                                                                                                    | 展歴は、最大5件まで保存されます。既に5件の履歴が                           | ある場合は、<br>Dropboxに保存                       | ¥            |
|                                                                                                    | ▲ バックアップ・機種変更                                                                                                    | 新規作成すると古い履歴から順に削除されます。                              | は 日dtをタ Keenに保存                            | R            |
|                                                                                                    | 設定 1799                                                                                                    | ップ>リストアで記載日付時点までのデータを復元す<br>ます。                     | ることができ "ファイル"に保存                           | 6            |
| () お知らせ / ヘルプ 想要 ほう かい からデータをデう場合は パックアップデータの作 めい からデータをアリメル ほそい とう ひょう ひょう ひょう しょう ひょう しょう ひょう しょう しょう しょう しょう                                                                                                    | <ol> <li>お知らせ/ヘルプ</li> <li>48 巻</li> </ol>                                                                                                    | 機種変更や端末初期化などを行う場合は「バックアッ」<br>成、からデータをアプリ外に保存してください。 | プデータの作                                     |              |
| は、「「」、「」、「」、「」、「」、「」、「」、「」、「」、「」、「」、「」、「」                                                                                                    | (mazzr 80 237)/                                                                                                    | 1990、詳しくは、操作説明をご確認ください。                             | タグを追加                                      | $\odot$      |

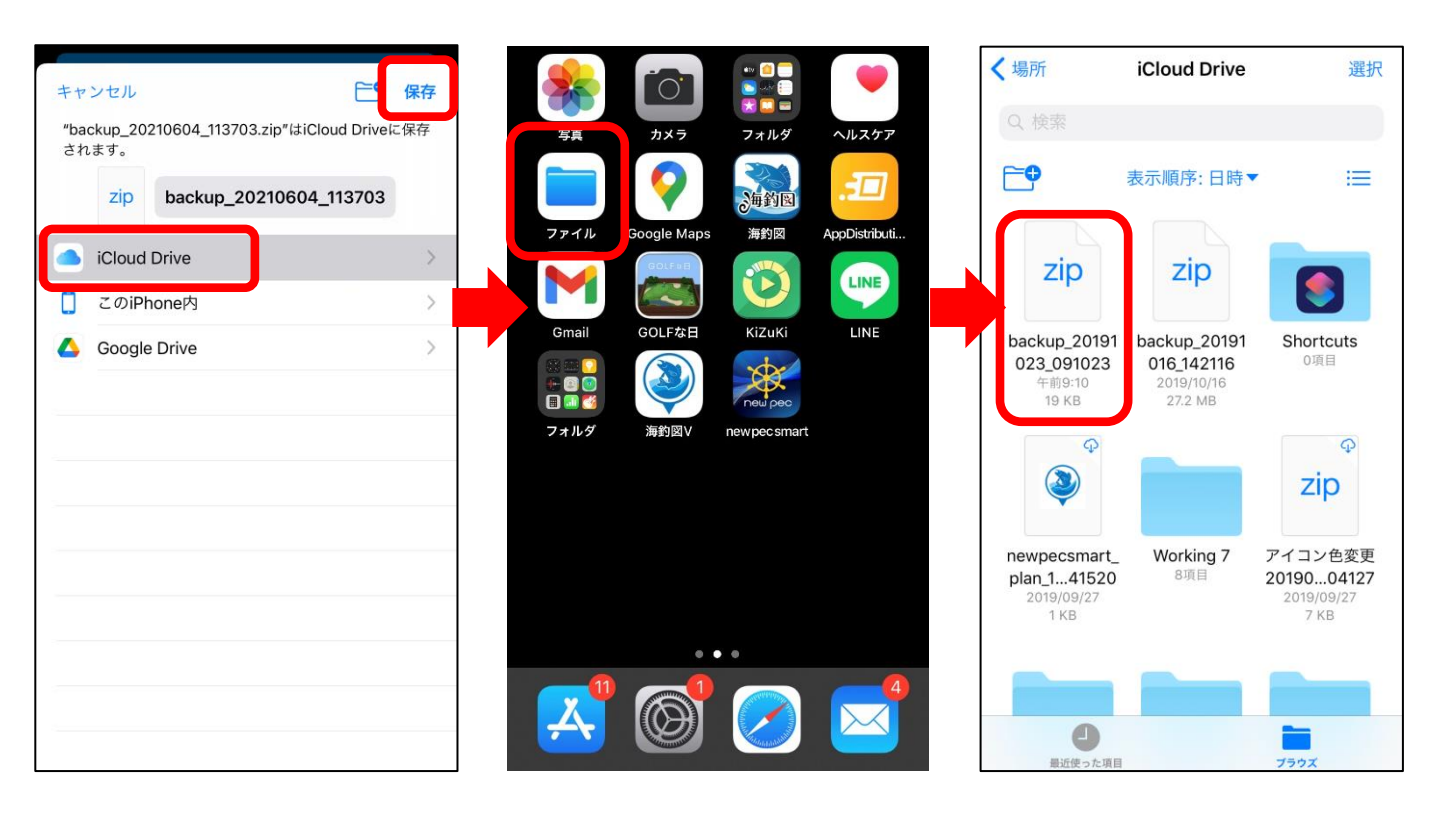

•

③ 海釣図Vのインストール

・機種変更後の端末に①で確認したApple IDでサインインして から海釣図Vをインストールします。

・会員登録のご案内が出たら「会員登録済みの方」 をタップし て課金認証をします。

※異なるApple IDでサインインした状態でアプリをインストールしてしまった時 は、一旦アプリを削除して正しいIDでサインインを行ってから再インストールを お願いします。

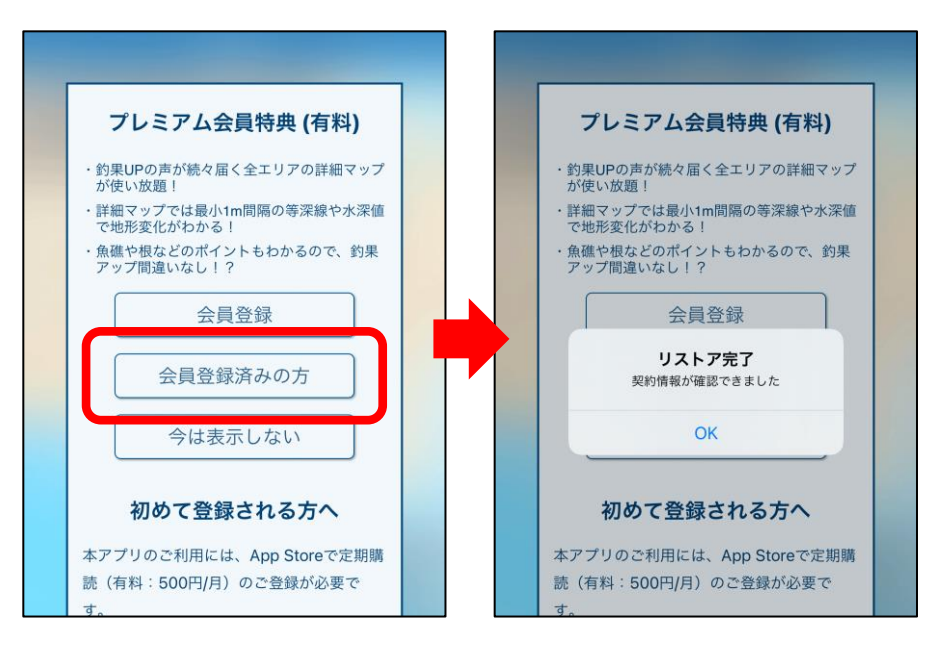

- ④ データのリストア ※ファイルアプリを例にします
- ・ファイルアプリを開き、バックアップファイルを長押し
- ・共有をタップ「海釣図V」を選択
- ・「取り込み」ボタンからリストアを行います

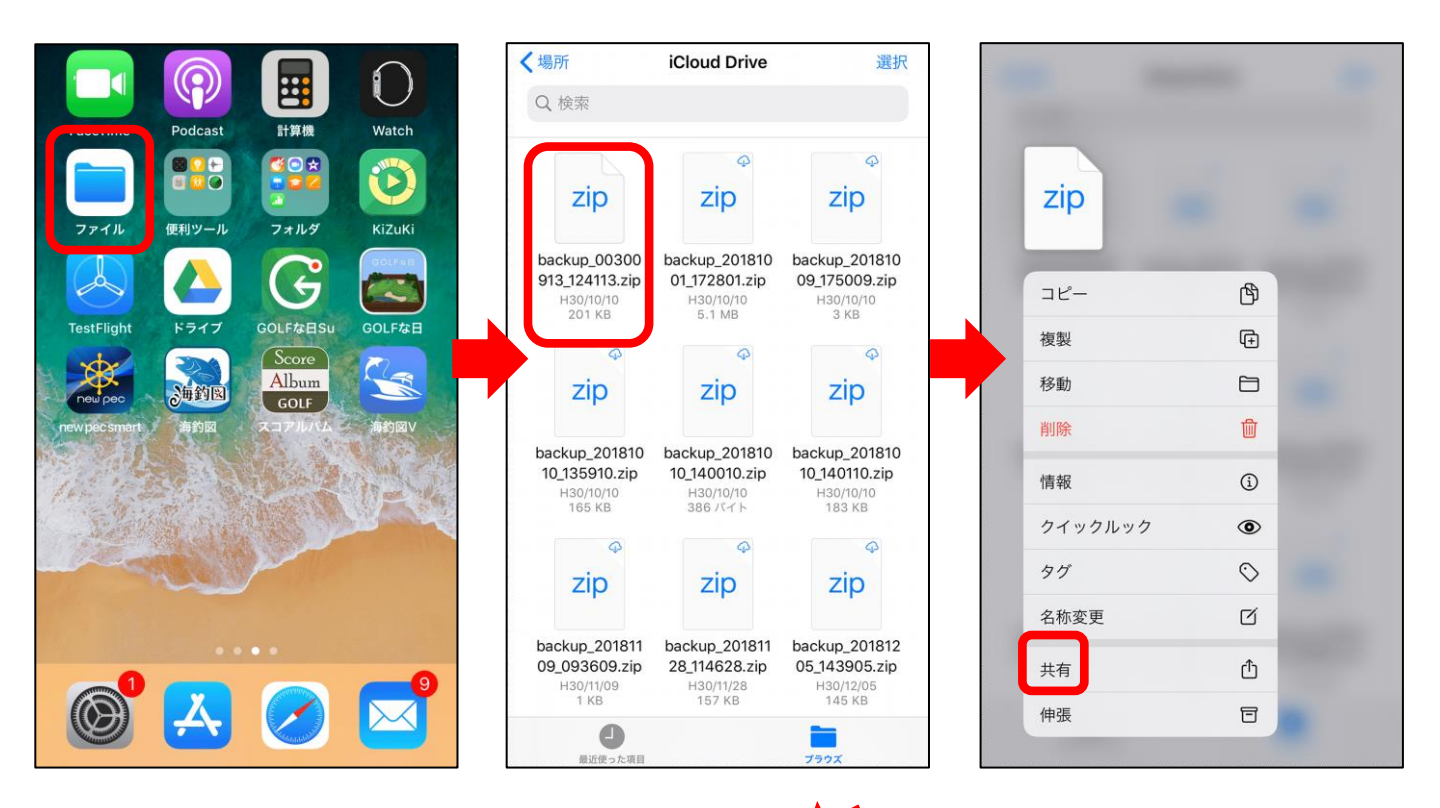

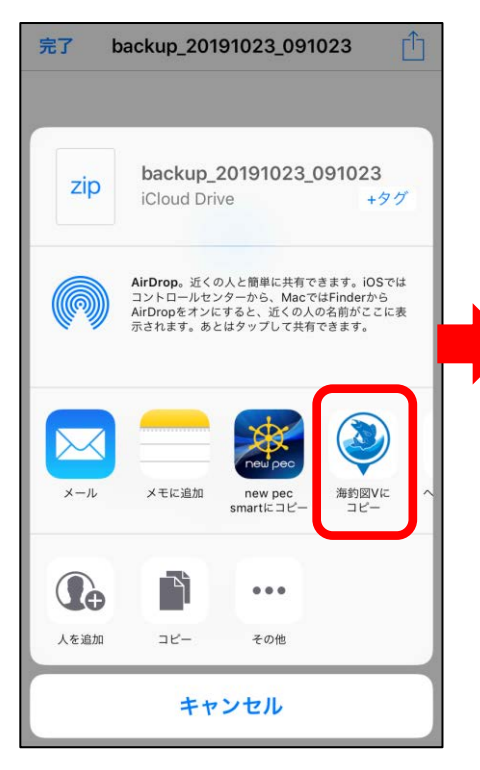

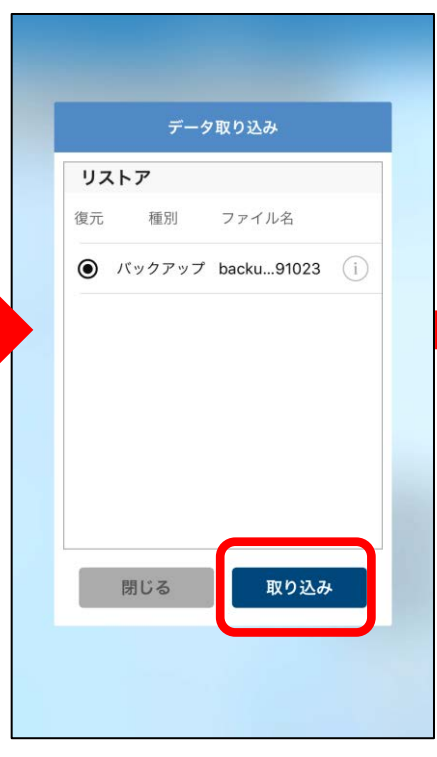

| L  | デ                     | ータ取  | り込み               |                      |
|----|-----------------------|------|-------------------|----------------------|
| Ų  | ストア                   |      |                   |                      |
| 復分 | 元 種別                  | 7    | アイル名              |                      |
| 6  | 1*                    |      | -les 010          | n (i)                |
|    | ני                    | ストア  | 注意点               |                      |
|    | テータのリスト<br>リストアを行う    | トアが選 | 尺されていま<br>ノ内にある う | ミすか、<br>マイポイ<br>さわたい |
|    | ント / 到1] 記到<br>ックアップラ | 「一夕で | 置き換わりま            | さす。                  |
| Г  | リストアす                 | 2    | キャン               | セル                   |
|    |                       |      |                   |                      |
|    |                       |      |                   |                      |
|    |                       |      |                   |                      |
|    | 閉じる                   |      | 取りi               | ∆み                   |
|    |                       |      |                   |                      |

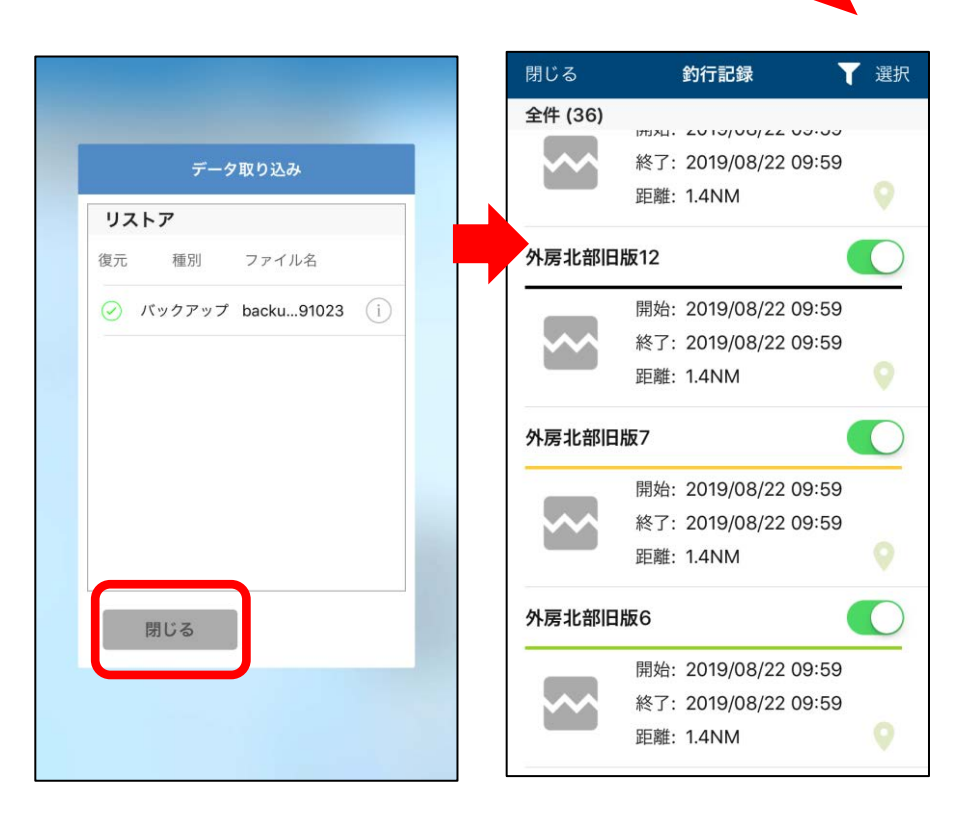

リストア完了後、データが復元されているかご確認ください。 もしもの時に備え、定期的なバックアップをお願いします。

# 異なるOSへの機種変更について

Android→iOS、iOSからAndroidへの機種変更へ行う場合の 手順をご案内します。

◆ Android端末からiPhone (iPad) への機種変更

① データの取り出し ※Googleドライブを例にします

- ・メニュー項目のバックアップ・機種変更をタップします
- ・バックアップデータの作成をタップします
- ・共有先の一覧でドライブを選択し、保存します
- ・「ドライブ」を開き、バックアップデータの保存を確認
- ・ドライブのプロフィールアイコンをタップして、Googleア カウントを確認します

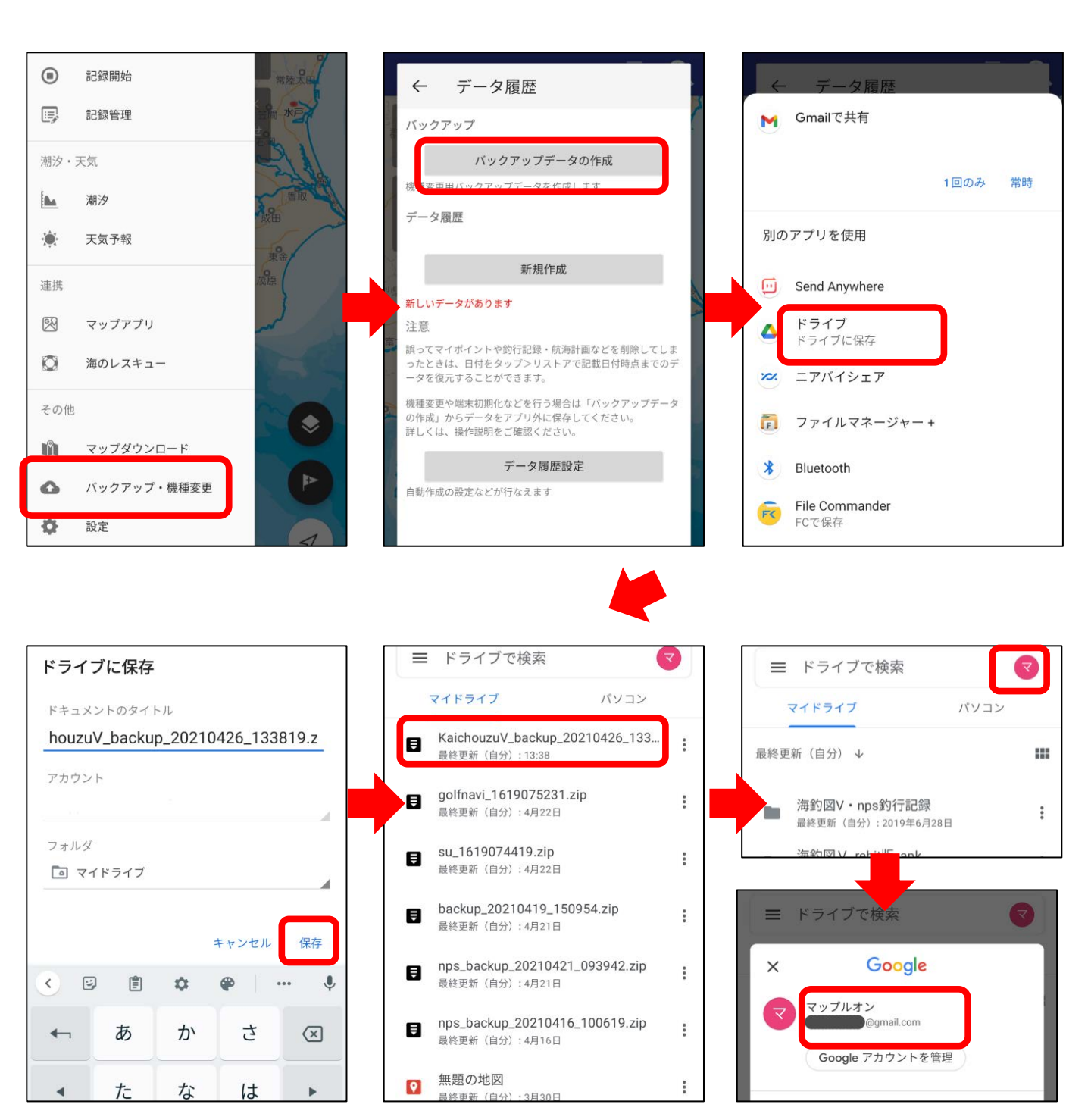

### ② Android版海釣図Vの解約

OSが異なる端末への機種変更の場合、プレミアム会員の引き 継ぎができないため、Android版海釣図Vを解約し、iOS版海釣 図Vで新規登録を行います。

・Android版海釣図Vを起動し、お知らせ/ヘルプ→プレミアム 会員管理(登録確認・解約)を開きます。

- ・「定期購入を管理」を選択します。
- ・定期購入の管理ページ一番下にある「定期購入を解約」を タップします。
- ・「定期購入を解約」ボタンから解約します。
- ・Google Playから解約メールが届くのでご確認ください。

![](_page_48_Picture_7.jpeg)

![](_page_48_Picture_8.jpeg)

※Android端末がお手元に無い場合は、 iPhoneからも解約できます。

safariなどのブラウザでPlay Storeを検索、 プレミアム会員に登録していたGoogleア カウントでログイン後、定期購入ページか ら解約します。

#### ③ iOS版海釣図Vの新規会員登録

iPhone(iPad)に海釣図Vをインストール後、新規会員登録を 行います。

プレミアム会員は、Apple IDに紐づきます。IDをお忘れない ようご注意ください。

④ データのリストア ※Googleドライブを例にします

- ・iPhoneにGoogleドライブをインストールします
- ・Android端末で使用していたGoogleアカウントでログイン
- ・バックアップファイル名の右横にある「…」をタップ
- ・アプリで開く→海釣図Vを選択
- ・データ取り込み画面の「取り込み」からリストアします
- ・マイポイントや記録が復元されているか確認します

|                                          | ☰ ドライブ内を検索                                 |                                       |
|------------------------------------------|--------------------------------------------|---------------------------------------|
|                                          | KaichouzuV_backu20201223_144717.zip        | KaichouzuV_backu20201223_144717.zip … |
|                                          |                                            | KaichouzuV_backup_20201223_144717.zip |
|                                          |                                            | 2+ 共有                                 |
|                                          | 過去1か月以内にアップロードしました                         | ☆ スターを追加                              |
|                                          | scorealbum 20200402T120228 1.zip           | 🖉 オフラインで使用可能にする                       |
| Google Drive                             |                                            | リンクの共有がオフです                           |
|                                          |                                            | L リンクをコピー                             |
| ログイン                                     |                                            | → コピーを送信                              |
|                                          | 過去1年以内にアップロードしました                          | ♪ アプリで開く                              |
|                                          |                                            |                                       |
|                                          |                                            |                                       |
| ☰ ドライブ内を検索                               | データ取り込み                                    |                                       |
| KaichouzuV_backu20201223_144717.zip ···· | <b>リストア</b><br>復元 種別 ファイル名                 |                                       |
|                                          | <ul> <li>パックアップ Kaicho44717 (i)</li> </ul> |                                       |
|                                          |                                            |                                       |
| 過去1か月以内にアップロードしました                       |                                            |                                       |
| KaichouzuV backup 20201223 144717        |                                            |                                       |
| zip<br>ZIPアーカイブ・8.8 MB                   |                                            |                                       |
| 🔘 🍳 逆 🔺                                  |                                            |                                       |
| AirDrop 海釣園V sendanywhere ドライブ           | 閉じる取り込み                                    |                                       |

![](_page_50_Picture_0.jpeg)

### ① データの取り出し ※Googleドライブを例にします

- ・App StoreからGoogleドライブをインストールします
- ・Android端末で使用するGoogleアカウントでログインします
- ・海釣図Vのメニューのバックアップ・機種変更を開きます
- ・バックアップデータの作成をタップします
- ・共有先の一覧でドライブを選択し、保存します
- 「ドライブ」を開き、ファイルが保存されていることを確認
   します

![](_page_50_Figure_8.jpeg)

#### ② iOS版海釣図Vの解約

OSが異なる端末への機種変更の場合、プレミアム会員の引き 継ぎができないため、iOS版海釣図Vを解約し、Android版海釣 図Vで新規登録を行います。

・アプリ内お知らせ/ヘルプ→プレミアム会員管理(登録確 認・解約)をタップしApple サポートページの「サブスクリプ ションを確認・解約する」ページが開きます

・「サブスクリプションを確認・解約」ボタンをタップします

・海釣図Vを選択し「サブスクリプションをキャンセルする」
 →キャンセルの確認「確認」をタップします

・「サブスクリプションをキャンセルする」の表示が消えた
 ら、解約完了です

![](_page_51_Picture_6.jpeg)

#### ③ Android版海釣図Vの新規会員登録

Android端末に海釣図Vをインストール後、新規会員登録を行 います。

プレミアム会員は、Googleアカウントに紐づきます。アカウ ントをお忘れないようご注意ください。 アカウントは、①でGoogleドライブにログインしたアカウン トをご利用ください。

④ データのリストア ※Googleドライブを例にします

- ・Google Driveを開き、バックアップファイルをタップ
- ・アプリの選択で「海釣図V」を選択
- ・リストア注意点を確認し「リストアする」をタップ
- ・リストアが完了するとご利用上の注意画面に遷移します
- ・マイポイントや記録が復元されているか確認します

| マイドライブ                                                             | パソコン    | = ドライブで検索 マ                       |                                                      |
|--------------------------------------------------------------------|---------|-----------------------------------|------------------------------------------------------|
| KaichouzuV_backup_202<br>最終更新(自分):6月30日                            | 2006-0  | マイドライブ パソコン                       |                                                      |
| <ul> <li>golfscore2020-06-25_16</li> <li>最終更新(自分):6月25日</li> </ul> | -29-018 | アブリの選択<br>OfficeSuite             |                                                      |
| nps_backup_20200623_<br>最終更新(自分):6月23日                             | 103216  | - アーカイブビューアー                      |                                                      |
| backup export<br>最終更新(自分):6月16日                                    |         | Album スコアルバム                      | リストア注意点<br>データのリストアが選択されています<br>が、リストアを行うとアプリ内にあるマ   |
| 20200527_142147.mp4<br>最終更新(自分):5月27日                              |         | <ul> <li>海釣図V</li> </ul>          | イポイント/釣行記録/航海計画が削除さ<br>れ、選択されたバックアップデータで置<br>き換わります。 |
| 20200527_140150.mp4<br>最終更新(自分):5月27日                              | :       | new pec smart<br>く<br>こIPエクストラクター | キャンセル リストアする                                         |
| newpecsmart_route_13_<br>最終更新(自分):5月11日                            | 202004  | キャンセル                             |                                                      |
|                                                                    |         | 最終更新(自分):5月11日                    |                                                      |

# ◇複数端末での利用

複数の端末を併用したい時の手順をご案内いたします。 ※同じOSの端末でのみ1契約で複数台利用できます。iOSとAndroid端末との 併用はできません、OS毎に契約が必要です。

### ◆ 会員登録した端末で行う操作

① プレミアム会員に登録したApple IDの確認

- ・App StoreのToday内プロフィールアイコンをタップ
- ・アカウントページ内「サブスクリプション」を選択します
- ・サブスクリプションページ内に海釣図Vが表示されていることを確認
- ・アカウントページに戻ります
- ・画面上に表示されているApple IDが登録Apple IDです

![](_page_53_Picture_9.jpeg)

# ◆ 2台目以降の端末で行う操作

③ 海釣図Vのインストール

併用したい端末に①で確認したApple IDでサインインしてから 海釣図Vをインストールします。

・会員登録のご案内が出たら「会員登録済みの方」 をタップし て課金認証をします。

※異なるApple IDでサインインした状態でアプリをインストールしてしまった時 は、一旦アプリを削除して正しいIDでサインインを行ってから再インストールを お願いします。

![](_page_54_Picture_5.jpeg)

▶ データの移行方法

データは自動では同期しません、手動で操作を行います。 移行方法は2種類あります。

#### ① バックアップ・リストア機能を利用する

データを丸ごと同期したい時に利用します。 使用方法は、操作説明の「バックアップ・リストア」をご参照 ください。

データの入っている端末でバックアップを、データを取り込み たい端末でリストアを行います。

リストアは上書き方式です。 取り込む側の端末に別のデータが入っている場合、バックアッ プデータで上書きされ元々入っていたデータは消えてしまいま すのでご注意ください。

① 共有機能を利用する

ご家族で利用している、用途によって使い分けをしているなど、 端末ごとに別の記録やマイポイントが入っていて、特定のデー 夕だけを同期したい場合は、共有機能を利用します。 個別に記録やマイポイントデータの取り出し・取り込みができ ます。

使用方法は、操作説明の「共有について」をご参照ください。

# ♦解約方法について

アプリの削除をしても解約はできません。 手動で海釣図Vの登録をキャンセルする必要があります。

- ★キャンセルが完了するまで課金が発生しますので、ご注意 ください。
- ★プレミアム会員に登録したApple IDでサインインしている 端末でのみ解約手続きを行うことができます。
- ★Android版の解約を行う場合は、お知らせ/ヘルプ→FAQ→ 「Android版の海釣図Vを解約したい」をご参照ください
- ★アプリは最新版に更新してから解約操作を行ってください。 古いバージョンでは、手続きができない場合があります。

### ▶ 解約方法

① アプリ内お知らせ/ヘルプ→プレミアム会員管理(登録確 認・解約)をタップしApple サポートページの「サブスクリプ ションを確認・解約する」ページが開きます

②「サブスクリプションを確認・解約」ボタンをタップします

③ 海釣図Vを開き「サブスクリプションをキャンセルする」→ キャンセルの確認「確認」をタップします

④「サブスクリプションをキャンセル」の文字が消えたら、解約完了です

![](_page_57_Picture_0.jpeg)

プレミアム会員管理からをAppleのサポートページを開く時に エラーが発生する場合があります。

その場合は、下記の方法で解約をお願いします。

① App Storeを開き、右上のプロフィールアイコンをタップ

#### ② サブスクリプション項目を選択します

③ 海釣図Vを開き、サブスクリプションをキャンセルするから 解約します

④ 「サブスクリプションをキャンセル」の文字が消えたら、 解約完了です

![](_page_58_Picture_3.jpeg)

# 支払いが続いているのに解約できない場合...

海釣図Vの定期購読は、Apple IDに紐づいています。

アカウントページの中に「サブスクリプション」が無い、 あっても海釣図Vが表示されない時は、Apple IDが会員登 録をしたIDと異なっていることが考えられます。

海釣図Vに登録中は、 Apple IDに設定したメールアドレス 宛てに毎月Appleから「領収書メール」が届きます。 このメールアドレスがご登録Apple IDになります。

ご登録Apple IDでサインインし直し、再度アカウントページよりお手続きをお願いします。

なお、AndroidからiOSに機種変更等した場合は、Android 版海釣図Vの解約を行ってください。

解約方法は、Playストアにプレミアム会員登録を行った Googleアカウントでログイン→定期購入→海釣図Vを選択 →定期購入を解約よりお願いします。